#### Macs & Aspect Ratios: A Resource

 The following is a slide show with an overview of a mac editing workflow, using Fairmount, Mpeg Streamclip, Final Cut Pro, and FFMPEGX, and Compressor. This is meant to be a resource and a work in progress. If you have suggestions/additions/questions, please feel free to email me at lolal23@gmail.com. It's not exactly about aspect ratio, but: fairmount (a free & open source software) allows you to clip directly from your DVDs, saving energy for your coming aspect ratio endeavors.

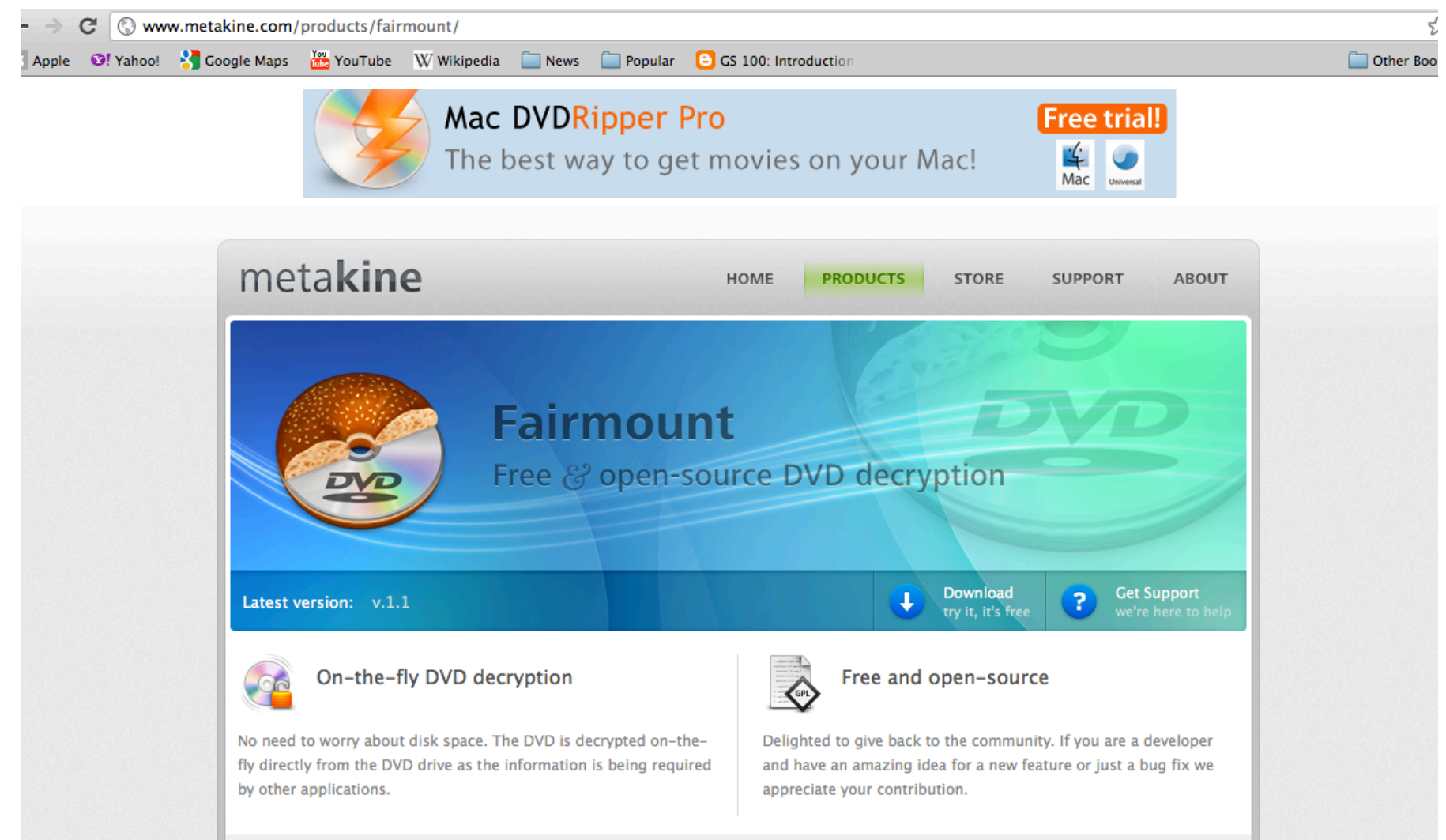

### So now you simply open your mounted DVD directly through MPEG Streamclip:

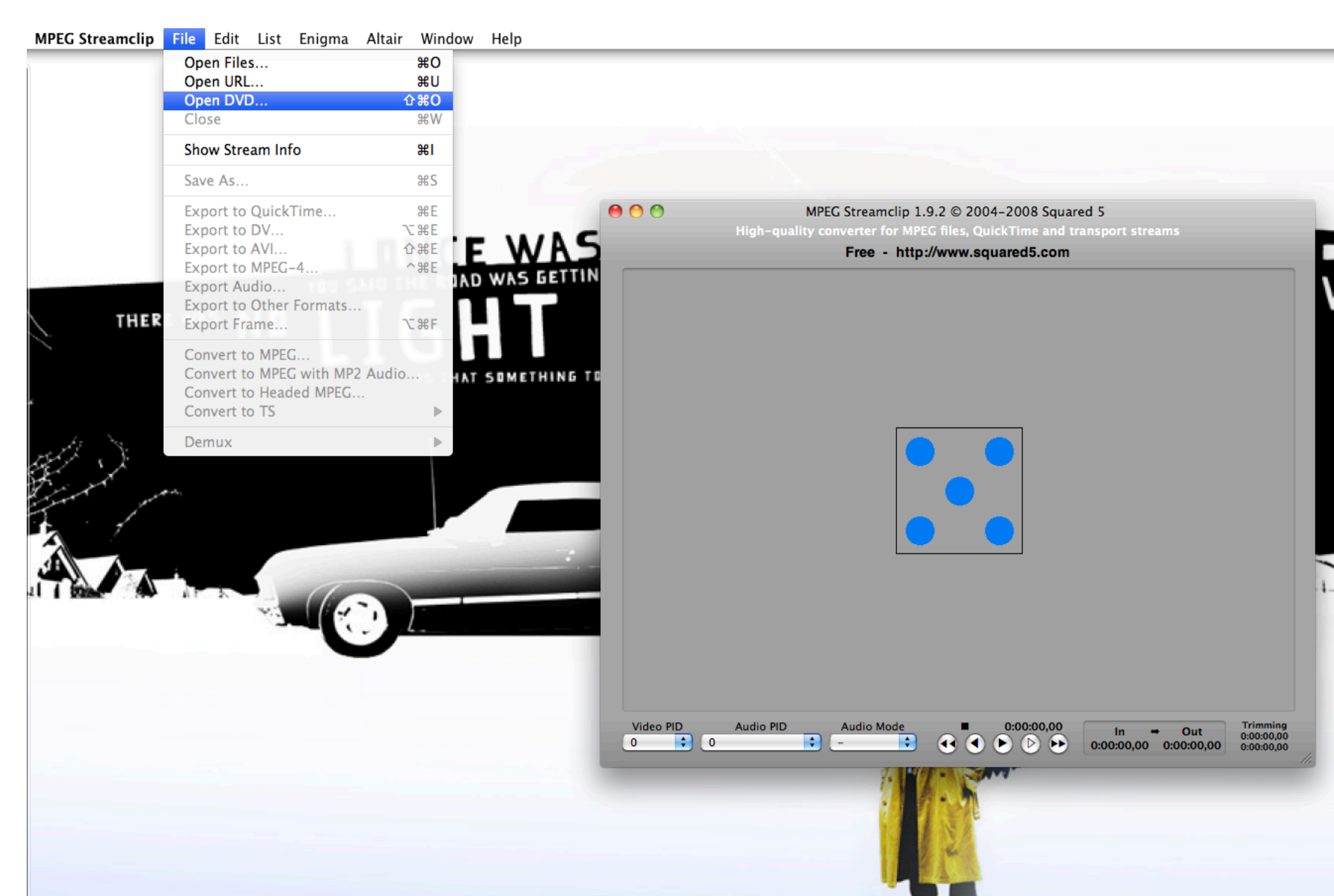

# No more storing whole VOB files to clip later...

| MPEG Streamclip 1.9.2 © 2004-2008 S<br>High-quality converter for MPEG files, QuickTime a<br>Select a DVD or a VIDEO. TS fol | Squared 5<br>and transport streams<br>der               | _             |
|----------------------------------------------------------------------------------------------------|---------------------------------------------------------|---------------|
|                                                                                                    | 0                                                       |               |
|                                                                                                    | (s                                                      | Data Madified |
|                                                                                                    |                                                         | 6/18/08       |
| JACKET P                                                                                                    |                                                         | 6/3/08        |
|                                                                                                    |                                                         | -,-,          |
|                                                                                                    |                                                         |               |
|                                                                                                    |                                                         |               |
|                                                                                                    |                                                         |               |
|                                                                                                    |                                                         |               |
|                                                                                                    |                                                         |               |
|                                                                                                    |                                                         |               |
|                                                                                                    |                                                         |               |
|                                                                                                    |                                                         |               |
|                                                                                                    |                                                         |               |
|                                                                                                    |                                                         |               |
| × ·                                                                                                    |                                                         |               |
|                                                                                                    |                                                         |               |
|                                                                                                    | Cancel                                                  | Select        |
|                                                                                                    |                                                         |               |
|                                                                                                    |                                                         |               |
|                                                                                                    |                                                         |               |
| PID Audio PID Audio Mode 🔳 0:00:00                                                                                           | 00 Trimming                                             |               |
|                                                                                                    | In → Out 0:00:00,00<br>0:00:00,00 0:00:00,00 0:00:00,00 |               |
|                                                                                                    | 0.00.00,00                                              | 11.           |
|                                                                                                    |                                                         |               |

# Do: fix timecode breaks, even if it takes a while

| MPEG Streamclip 1.9.2 © 2004-2008 Squared 5<br>High-quality converter for MPEG files, QuickTime and transport streams |               |                             |              |                    |                      |                   |                          |
|----------------------------------------------------------------------------------------------------|---------------|-----------------------------|--------------|--------------------|----------------------|-------------------|--------------------------|
|                                                                                                    |               | VT                          | S_01_1.VC    | )B                 | _                    | _                 |                          |
|                                                                                                    |               |                             |              |                    |                      |                   |                          |
|                                                                                                    | ****          | Warning: tl<br>breaks.      | ne stream    | may have tin       | necode               |                   |                          |
|                                                                                                    | Choose        | Please use "Fi<br>E Fix Now | x Timecode I | Breaks" to fix thi | is stream.           |                   |                          |
|                                                                                                    |               |                             |              |                    |                      |                   |                          |
|                                                                                                    |               |                             |              |                    |                      |                   |                          |
|                                                                                                    |               |                             |              |                    |                      |                   |                          |
|                                                                                                    |               |                             |              |                    |                      |                   |                          |
|                                                                                                    |               |                             |              |                    |                      |                   |                          |
| <b>40 ► )</b> (                                                                                                    |               |                             |              |                    |                      |                   |                          |
| Video PID                                                                                                    | Audio PD      | Audio Mode                  | _            | 0.00.00 00         |                      |                   | Trimming                 |
| 224 1                                                                                                    | 28 AC3 3/2 \$ | Stereo Mix 🛟                | •            |                    | In ➡<br>0:00:00,00 ( | Out<br>0:00:51,00 | 0:00:00,00<br>0:00:51,00 |

| 000             | MPEG Streamclip 1.9.2 © 2004-2008 Squared 5                                                                                                    |
|-----------------|----------------------------------------------------------------------------------------------------|
|                 | High-quality converter for MPEG files, Quick lime and transport streams                                                                                                    |
|                 | V13_01_1.VOB                                                                                                    |
|                 |                                                                                                    |
|                 | Fix Timecode Breaks                                                                                                    |
|                 | This command will find and fix timecode breaks in the stream.                                                                                                    |
|                 | Do not skip any frame<br>Should not be enabled when joining files.                                                                                                    |
|                 | Cancel Proceed                                                                                                    |
|                 |                                                                                                    |
|                 |                                                                                                    |
|                 |                                                                                                    |
|                 |                                                                                                    |
|                 |                                                                                                    |
|                 |                                                                                                    |
|                 |                                                                                                    |
| <b>4) ► )</b> ( | • •                                                                                                    |
|                 |                                                                                                    |
| Video PID       | Audio PID         Audio Mode         ■         0:00:00,00         In         →         Out         0:00:00,00         0:00:00,00         0:00:00,00         0:00:00,00         0:00:00,00         0:00:00,00         0:00:00,00         0:00:00,00         0:00:00,00         0:00:00,00         0:00:00,00         0:00:00,00         0:00:00,00         0:00:00,00         0:00:00,00         0:00:00,00         0:00:00,00         0:00:00,00         0:00:00,00         0:00:00,00         0:00:00,00         0:00:00,00         0:00:00,00         0:00:00,00         0:00:00,00         0:00:00,00         0:00:00,00         0:00:00,00         0:00:00,00         0:00:00,00         0:00:00,00         0:00:00,00         0:00:00,00         0:00:00,00         0:00:00,00         0:00:00,00         0:00:00,00         0:00:00,00         0:00:00,00         0:00:00,00         0:00:00,00         0:00:00,00         0:00:00,00         0:00:00,00         0:00:00,00         0:00:00,00         0:00:00,00         0:00:00,00         0:00:00,00         0:00:00,00         0:00:00,00         0:00:00,00         0:00:00,00         0:00:00,00         0:00:00,00         0:00:00,00         0:00:00,00         0:00:00,00         0:00:00,00         0:00:00,00         0:00:00,00         0:00:00,00         0:00:00,00         0:00:00,00         0:00:00,00         0:00:00,00         0:00:00,00 </td |
|                 |                                                                                                    |

## Once the file is ready, find your clip, and choose "Export to QuickTime."

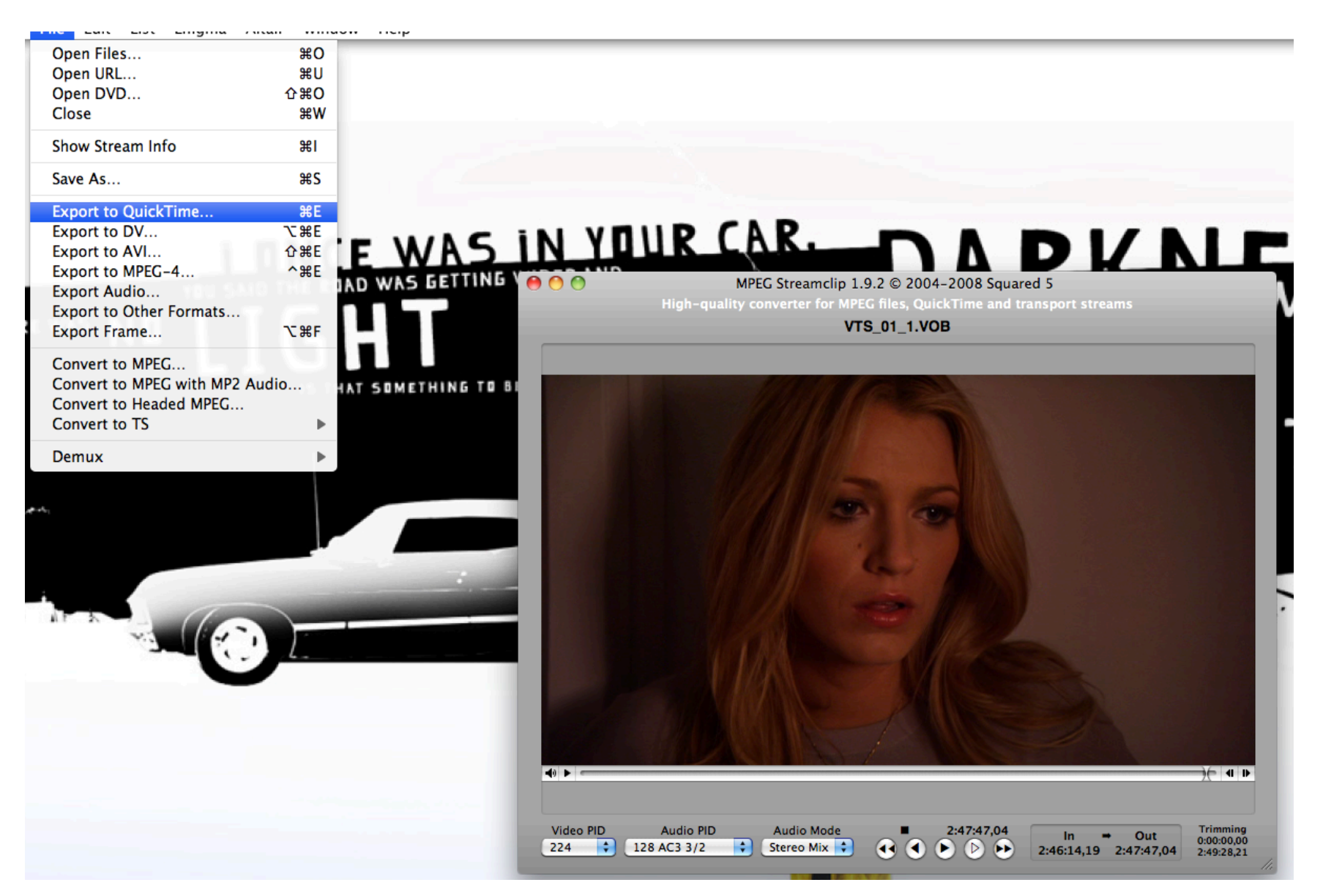

Here are the settings for DV. DV for NTSC is *always* 720 x 480. And be sure to click "Options" and choose the appropriate aspect ratio. Here, I chose 16:9.

| MPEG Streamclip - Movie Exporter                                                                                                    | DV Options             |
|----------------------------------------------------------------------------------------------------|------------------------|
| Compression: Apple DVCPRO50 - NTSC  Quality: 100 % B-Frames Options                                                                    | Scan Mode: Progressive |
| Limit Data Rate:     Kbps       Sound:     Uncompressed       Stereo     Auto                                                          | Aspect Ratio: 16:9     |
| Frame Size: No scaling will be Frame Rate:                                                                                             |                        |
| 0         854 × 480 (4:3)         □         Prairie Biending           0         854 × 480 (16:9)         □         Better Downscaling |                        |
| 720 × 480 (unscaled)       720 × 576 (DV-PAL)       Deselect for progressive movies:                                                   |                        |
| ● 720 × 480 (DV-NTSC)                                                                                                    | Cancel OK              |
| ○ 1280 × 720 (HDTV 720p)<br>○ 1920 × 1080 (HDTV 1080i)                                                                                 |                        |
| O Other: 320 x 240 x Deinterlace Video                                                                                                 |                        |
| Field Dominance: Lower Field First Use "Upper Field First" for all codecs except DV                                                    |                        |
| Rotation: No                                                                                                    |                        |
| Zoom: 100 🕶 % X/Y 1 💌 Center 0, 0                                                                                                    |                        |
| Cropping: Top 0 Left 0 Bottom 0 Right 0 Destinat ‡                                                                                     |                        |
| Presets Reset All Adjustments                                                                                                    |                        |
| Preview Fast Start Cancel Make Movie                                                                                                   |                        |

## Head over to FCP and create a new project.

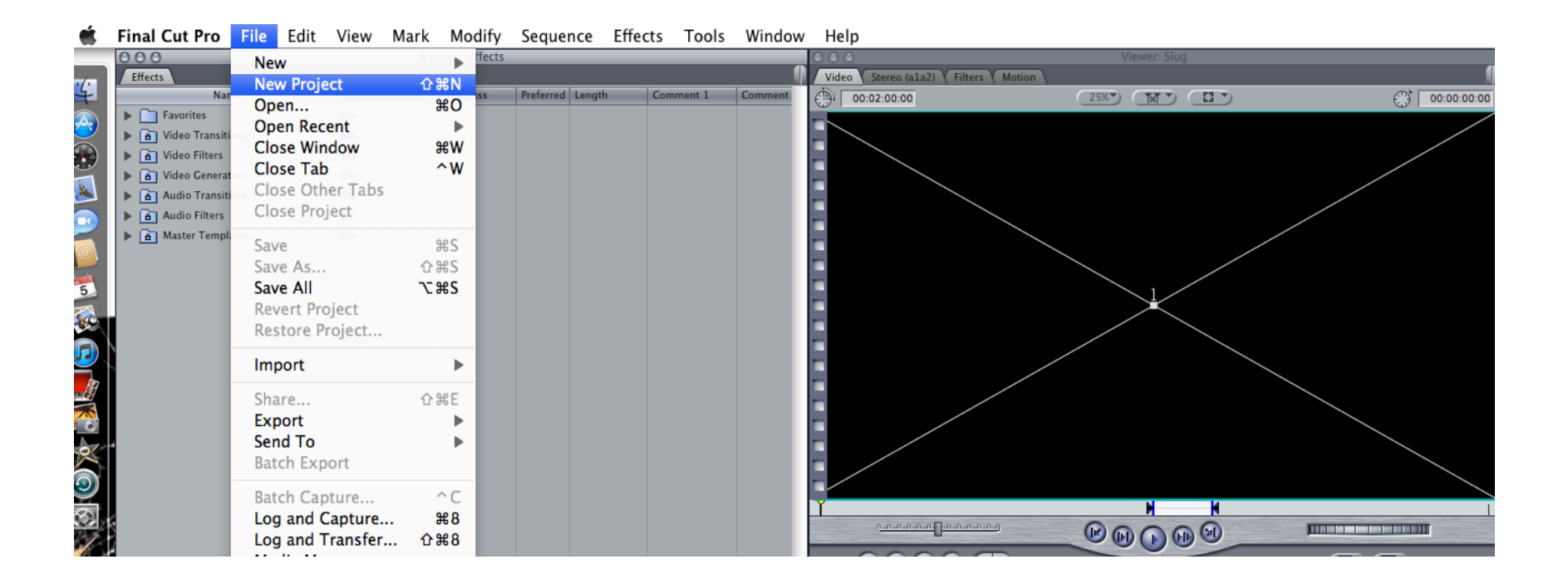

### And once Mpeg Streamclip has done its business, import your file.

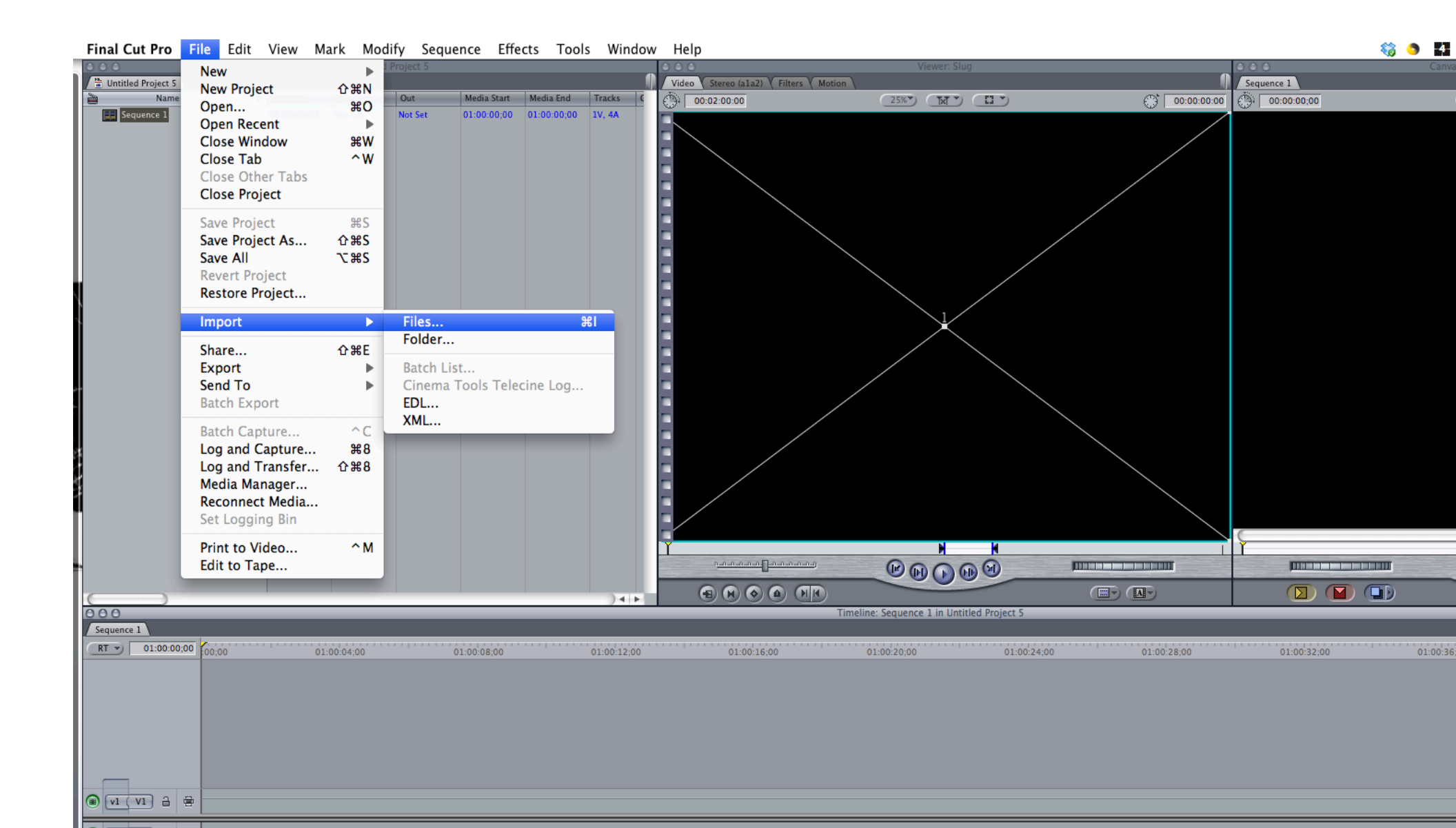

#### Choosing the file...

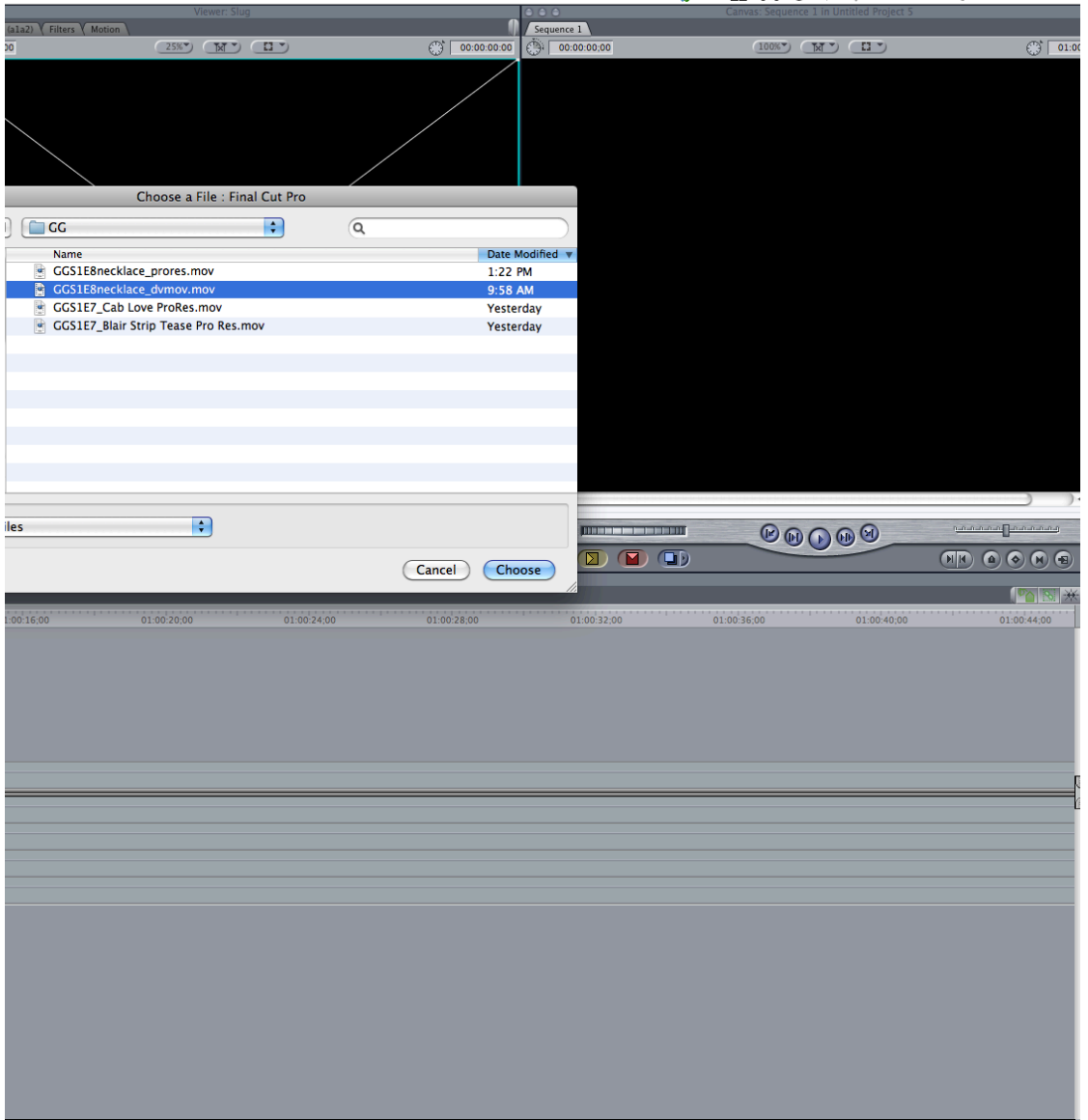

🍪 🌖 🌆 🗐 🖇 🤿 🔹 💽 (Charged) Fri 1:23 PM

#### Now drag the file over to the red "overwrite" box

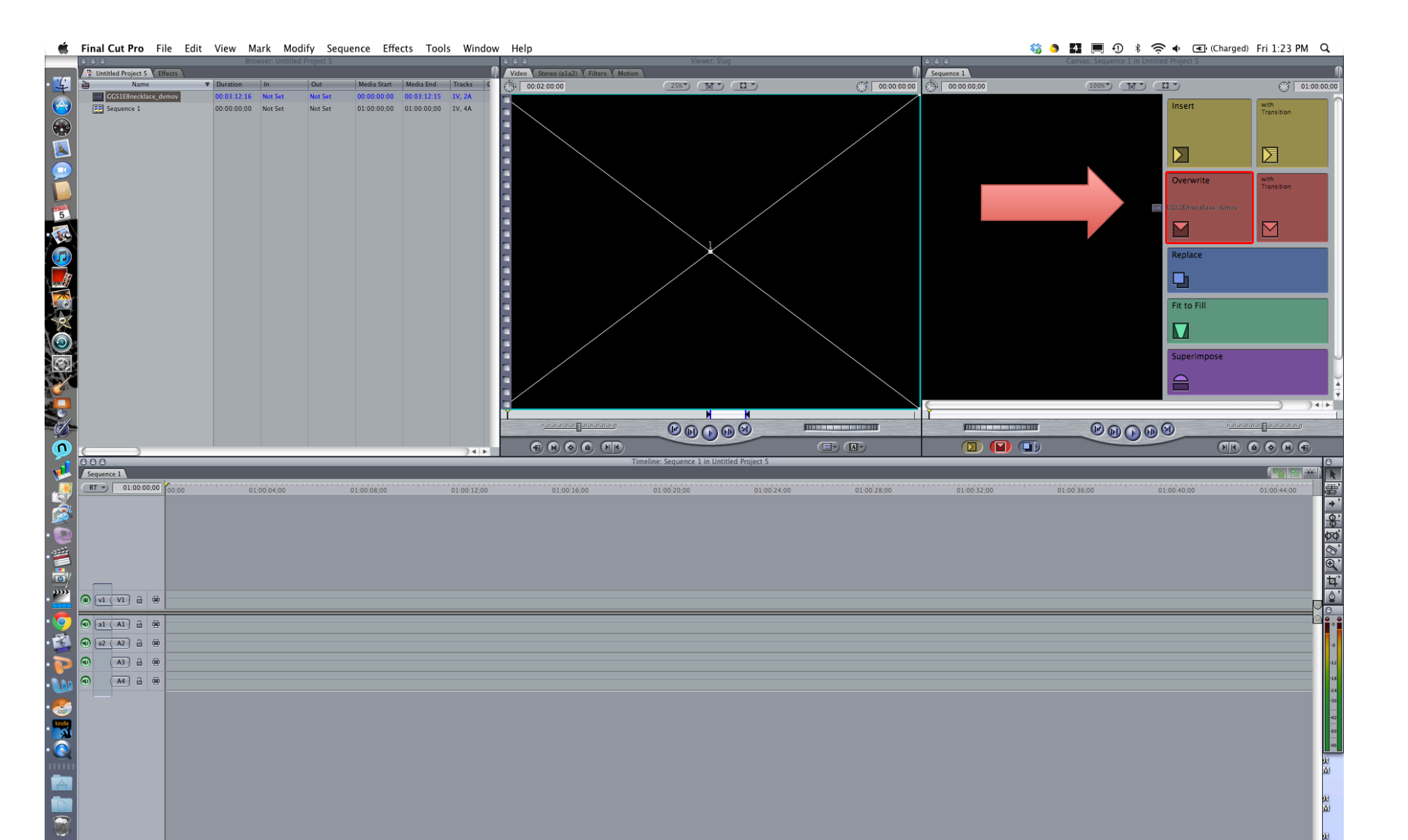

### Final Cut should politely inquire whether it can set your sequence to match with the file. Say yes!

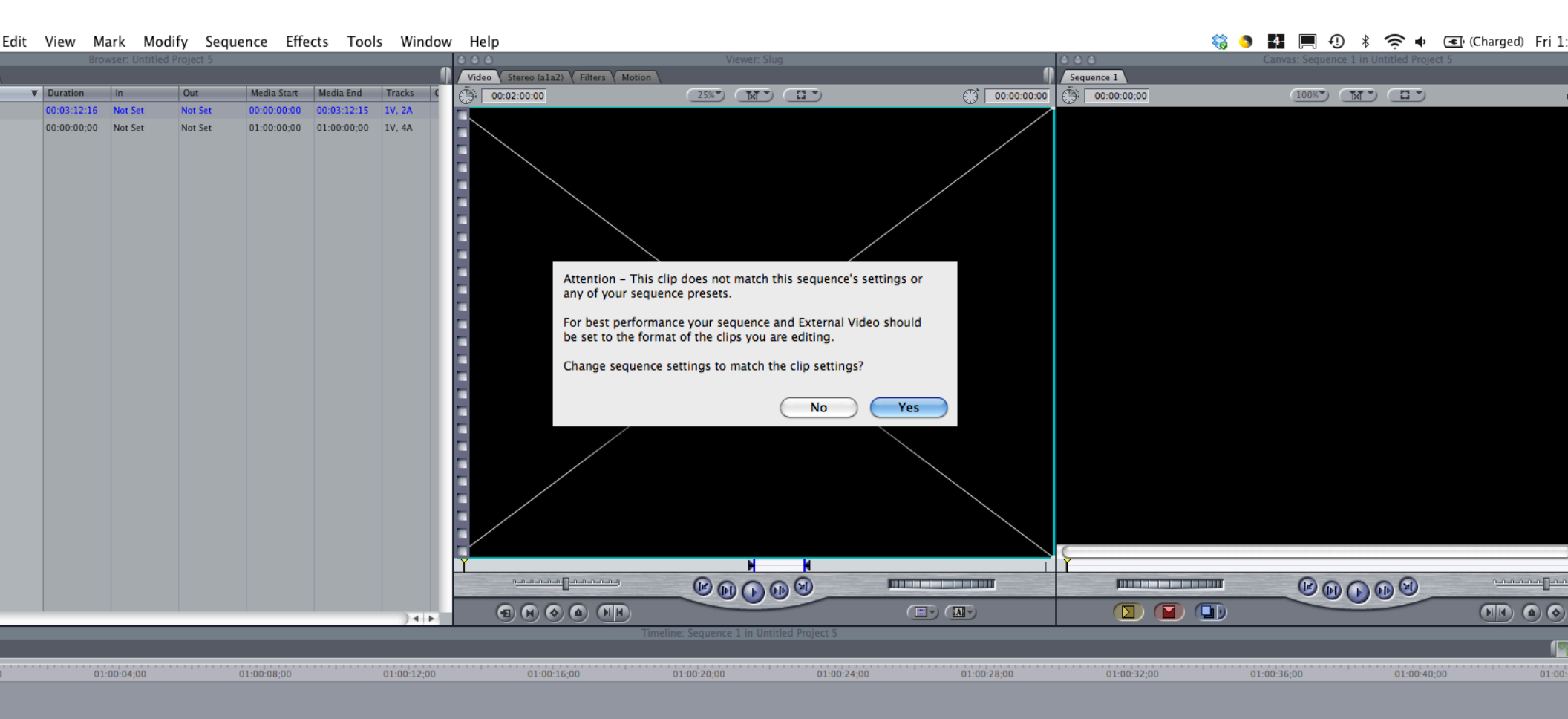

# And lo and behold, there it is, ready to edit, no red bar of doom

| Final Cut Pro File Edit View Mark Modify Sequence Effects Tools Window                                                                                                    | w Help                                                                                                    | 🍪 🌖 🌠 🥅 🕘 🖇 奈 🐠 🕣 (Charged) Fri 1:27 PM 🔍                                                                                                    |
|----------------------------------------------------------------------------------------------------|----------------------------------------------------------------------------------------------------|----------------------------------------------------------------------------------------------------|
| Correction Strowser: CGdvcpro_example Strowser: CGdvcpro_example Strowser: | O O O         Viewer: Slog           Video         Video           C <sup>2</sup> 0         Filters ( Motion )           C <sup>2</sup> 0         00.02.00.00           C <sup>2</sup> 0         C <sup>2</sup> 0           C <sup>2</sup> 0         C <sup>2</sup> 0           C <sup>2</sup> 0         C <sup>2</sup> 0 | Convex         Convex         Covidexample_dvcpro50 (rectangular pixels)           Covidexample_dvcpro50 (rectangular pixels)         Covidexample_dvcpro50 (rectangular pixels)           Covidexample_dvcpro50 (rectangular pixels)         Covidexample_dvcpro50 (rectangular pixels)           Covidexample_dvcpro50 (rectangular pixels)         Covidexample_dvcpro50 (rectangular pixels)           Covidexample_dvcpro50 (rectangular pixels)         Covidexample_dvcpro50 (rectangular pixels) |
| CC31E8neckacs_dwmow       00.03.12.16       Nor Set       00.00.00.00       00.03.12.15       Ny, 2A         CGriddenampdit_dvcpro50 (rectangul       00.00.02.18       Nor Set       01.00.00.00       01.00.52.17       TV, 4A                                                                                                    |                                                                                                    |                                                                                                    |
|                                                                                                    |                                                                                                    |                                                                                                    |
|                                                                                                    |                                                                                                    |                                                                                                    |
| Gividexample_dvcpro50 (rectangular pixels)                                                                                                    | Timeline: GGvidexample_dvcpro50 (rectangular pixels) in GGdvcpro_example                                                                                                    |                                                                                                    |
| RT ▼     01:00:32:03     01:00:36:03     01:00:40:04     01:00:                                                                                                    | 14:04 01:00:48:05 01:00:32:05 01:00:56:06 01:01:00:06 01:01:04:06 CGS1EAnecklace dymoy                                                                                                    |                                                                                                    |
|                                                                                                    | GG51E8necklace_dvmov                                                                                                    |                                                                                                    |
|                                                                                                    | CCSIEBnecklace domoz                                                                                                    | د                                                                                                    |
|                                                                                                    |                                                                                                    |                                                                                                    |

Just to double check that FCP changed the sequence settings correctly (in this case, for DV) we should have rectangular pixels, 720x480, and anamorphic...

|                  | Item Properties: Sequence 1 |
|------------------|-----------------------------|
| Format Timing Lo | ogging Film                 |
|                  | Sequence                    |
| ame              | Sequence 1                  |
| ype              | Sequence                    |
| reator           |                             |
| ource            |                             |
| ffline           |                             |
| ize              |                             |
| ast Modified     | Today, 1:23 PM              |
| racks            | 1V, 4A                      |
| id Rate          | 23.98 fps                   |
| rame Size        | 720 x 480                   |
| ompressor        | DVCPRO50 - NISC             |
| ata Rate         |                             |
| ixel Aspect      | NTSC - CCIR 601             |
| namorphic        |                             |
| amma Level       |                             |
| ield Dominance   | None                        |
| moothCam         |                             |
| lpha             |                             |
| everse Alpha     |                             |
| omposite         |                             |
| udio             | 2 Outputs                   |
| ud Rate          | 48.0 KHz                    |
|                  |                             |
|                  | Cancel OK                   |

Alternately, you can choose a different compression format in Mpeg Streamclip. I like AppleProRes 422. This means you'll be working with square rather than rectangular pixels from this point on, and a 16:9 pixel ratio (rather than an anamorphic file that unpacks to

16:9).

| MPEG Streamclip – Movie Exporter                                                                                                    |                                                                                                    |  |  |  |  |  |  |
|----------------------------------------------------------------------------------------------------|----------------------------------------------------------------------------------------------------|--|--|--|--|--|--|
| Compression: Apple ProRes 422<br>Quality:<br>100 %<br>Limit Data Rate: Kbps<br>Sound: Uncompressed Stereo Stereo                                                                                                    | Options       2-Pass       B-Frames       \$       Auto       256 kbps                                                                                   |  |  |  |  |  |  |
| Frame Size:       A professional 2D-FIR scaler will be used for scaling         640 × 480 (4:3)       scaler will be used for scaling         854 × 480 (16:9)       720 × 480 (unscaled)         720 × 576 (DV-PAL)       720 × 480 (DV-NTSC)         1280 × 720 (HDTV 720p)       1920 × 1080 (HDTV 1080i)         Other:       320 * × 240 * | Frame Rate:<br>Frame Blending<br>Better Downscaling<br>Deselect for progressive movies:<br>Interlaced Scaling<br>Reinterlace Chroma<br>Deinterlace Video |  |  |  |  |  |  |
| Field Dominance: Upper Field First Rotation: No                                                                                                    | Use "Upper Field First" for all codecs except DV                                                                                                    |  |  |  |  |  |  |
| Zoom: 100 % X/Y 1 Center                                                                                                    | 0,0<br>Right 0 Destinat ‡                                                                                                    |  |  |  |  |  |  |
| Presets Reset All Preview Fast Start                                                                                                    | Adjustments Cancel Make Movie                                                                                                    |  |  |  |  |  |  |

#### Again, import your file to a new project in FCP.

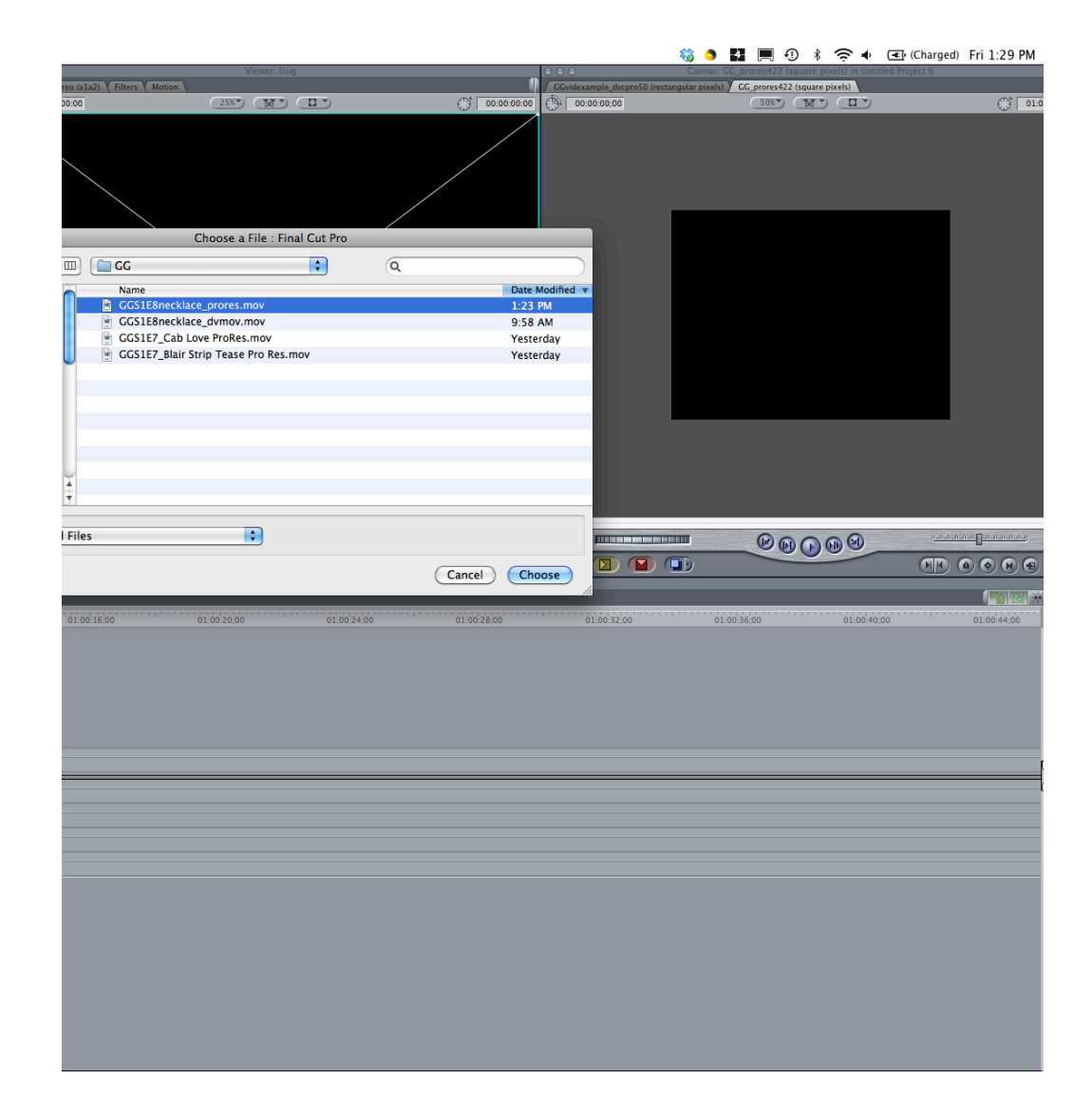

## And drag over to Overwite, just as before.

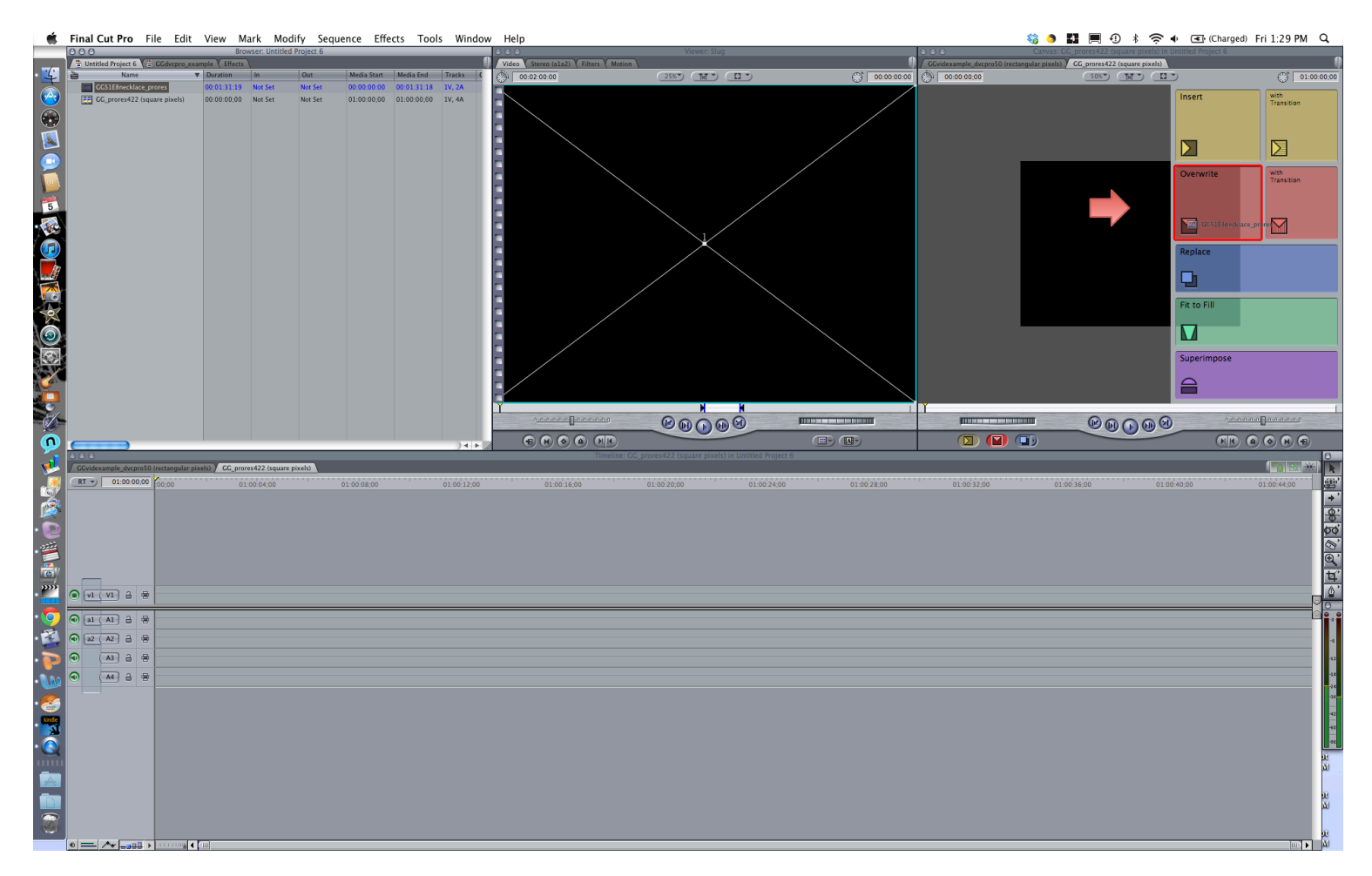

#### Looks good, no red bar of doom

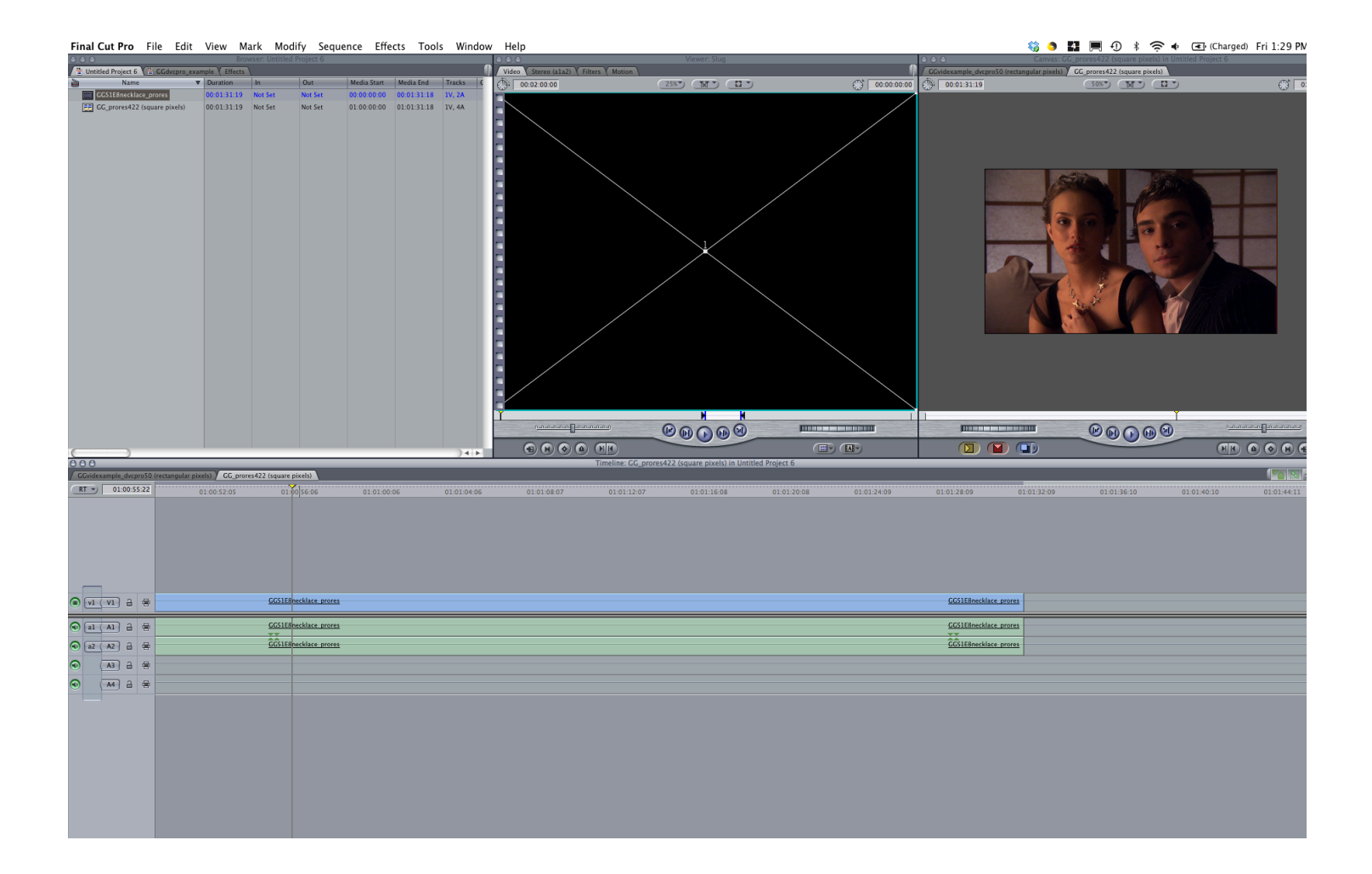

### Settings this time indicate square pixels and a frame size of 854x480 (note that anamorphic is not checked)

| Item Properties: GGS1E8necklace_prores |                                        |                         |                      |  |  |  |  |  |
|----------------------------------------|----------------------------------------|-------------------------|----------------------|--|--|--|--|--|
| Format Timing                          | Logging Film                           |                         |                      |  |  |  |  |  |
|                                        | Clip                                   | V1                      | A1                   |  |  |  |  |  |
| lame                                   | GGS1E8necklace_prores                  | GGS1E8necklace_prores   | GGS1E8necklace_pror  |  |  |  |  |  |
| ype                                    | Clip                                   | Ī                       |                      |  |  |  |  |  |
| Ireator                                | QuickTime Player Launcher              | QuickTime Player Launch | QuickTime Player Lau |  |  |  |  |  |
| ource                                  | Macintosh HD:Users:louisas:Documents:F | Macintosh HD:Users:loui | Macintosh HD:Users:l |  |  |  |  |  |
| Offline                                |                                        |                         |                      |  |  |  |  |  |
| ize                                    | 435.2 MB                               | 435.2 MB                | 435.2 MB             |  |  |  |  |  |
| ast Modified                           | Today, 1:29 PM                         | Today, 1:29 PM          | Today, 1:29 PM       |  |  |  |  |  |
| racks                                  | 1V, 2A                                 |                         |                      |  |  |  |  |  |
| id Rate                                | 23.98 fps                              | 23.98 fps               |                      |  |  |  |  |  |
| rame Size                              | 854 x 480                              | 854 x 480               |                      |  |  |  |  |  |
| Compressor                             | Apple ProRes 422                       | Apple ProRes 422        |                      |  |  |  |  |  |
| )ata Rate                              | 4.7 MB/sec                             | 4.7 MB/sec              | 4.7 MB/sec           |  |  |  |  |  |
| ixel Aspect                            | Square                                 | Square                  |                      |  |  |  |  |  |
| mamorphic                              |                                        |                         |                      |  |  |  |  |  |
| Jamma Level                            |                                        |                         |                      |  |  |  |  |  |
| ield Dominance                         | None                                   | None                    |                      |  |  |  |  |  |
| moothCam                               |                                        |                         |                      |  |  |  |  |  |
| dpha                                   | None/Ignore                            | None/Ignore             |                      |  |  |  |  |  |
| everse Alpha                           |                                        |                         |                      |  |  |  |  |  |
| Composite                              | Normal                                 | Normal                  |                      |  |  |  |  |  |
| udio                                   | 1 Stereo                               |                         | Left                 |  |  |  |  |  |

### Now, for the next step; getting ready to share your video. Send to compressor...

| Final Cut Pro                                                       | File Edit View Mar                                                                                                    | k Modify Sequence Effects Tools Window                                                                                                    | Help                                                                                                    |                   | 🍀 🌖                                                                                                    | 🖬 🗏 🕀 🕴 🛜 🛊 (                      | (Charged) Fri 1:32 |
|---------------------------------------------------------------------|----------------------------------------------------------------------------------------------------|----------------------------------------------------------------------------------------------------|----------------------------------------------------------------------------------------------------|-------------------|----------------------------------------------------------------------------------------------------|------------------------------------|--------------------|
| O O O<br>CGC_prores422_exx<br>Name<br>CGS1ESPecklas<br>GG_prores422 | New<br>New Project<br>Open Recent<br>Close Window<br>Close Tab<br>Close Other Tabs<br>Close Project                       | 422.example           Oct         Mode Start         Mode End         Tracks         F           Mart Str.         00.00.00.00         00.01.31.18         IV. 2A         Mode Start         Mode Start         Mode Start         Mode Start         V. 2A         Mode Start         Mode Start         Mode Start         V. 2A         Mode Start         Mode Start         Mode Start         V. 2A         Mode Start         Mode Start         Mode Start         Mode Start         V. 2A         Mode Start         Mode Start <th>Vener: Slag<br/>Vener: Slag<br/>Vener</th> <th></th> <th>Contextual degrad for the state of the state of the state</th> <th>GC protecting panels in GC protect</th> <th>422_example</th> | Vener: Slag<br>Vener: Slag<br>Vener |                   | Contextual degrad for the state of the state of the state | GC protecting panels in GC protect | 422_example        |
|                                                                     | Save Project As<br>Save All<br>Revert Project<br>Restore Project<br>Import<br>Share<br>Export<br>Sond To                  | 0 ME                                                                                                    |                                                                                                    |                   |                                                                                                    |                                    |                    |
|                                                                     | Batch Export<br>Batch Export<br>Log and Capture<br>Log and Capture<br>Media Manager<br>Reconnect Media<br>Set Logging Bin | Mould right and a rough and a rough a                                                                                                    |                                                                                                    |                   |                                                                                                    |                                    |                    |
| -                                                                   | Edit to Tape                                                                                                    | - M                                                                                                    |                                                                                                    |                   | <b>[</b> ]]]]]]]]]]]]]]]]]]]]]]]]]]]]]]]]]]]]                                                                                                    |                                    | <u>annen</u> nenne |
|                                                                     |                                                                                                    | ) 4 🕨                                                                                                    |                                                                                                    |                   |                                                                                                    |                                    |                    |
| GGvidexample_dvcpro                                                 | 50 (rectangular pixels) / GG_prores4                                                                                      | 22 (square pixels)                                                                                                    | Timeline: GG_proresw22 (square pixels) in GG_                                                                                                    | prores#22_example |                                                                                                    |                                    |                    |
|                                                                     | e 01:00:32:05                                                                                                    | OTI-05506 OT010006 OT010406                                                                                                    | 01010807 01011207 01011608                                                                                                    | 01013008 01013409 | 01013209 01013209 GGS1@Incline protes                                                                                                    | 01013610 013                       | 1:40:10 01:01:44   |
|                                                                     | 8                                                                                                    | GGS1E8hecklace_prores                                                                                                    |                                                                                                    |                   | GGS1E8necklace_prores                                                                                                    |                                    |                    |
|                                                                     | 8                                                                                                    | GGS1E8necklace_prores                                                                                                    |                                                                                                    |                   | GGS1E8necklace_prores                                                                                                    |                                    |                    |
|                                                                     | 8                                                                                                    |                                                                                                    |                                                                                                    |                   |                                                                                                    |                                    |                    |
|                                                                     |                                                                                                    |                                                                                                    |                                                                                                    |                   |                                                                                                    |                                    |                    |

#### Choose settings for compressor

| Compressor File Edit Job Target View                                                           | Window Help                                                                                |               |
|------------------------------------------------------------------------------------------------|--------------------------------------------------------------------------------------------|---------------|
|                                                                                                | Minimize 光M<br>Zoom                                                                        |               |
|                                                                                                | Bring All to Front                                                                         |               |
|                                                                                                | Save Layout<br>Manage Layouts<br>Layouts                                                   |               |
| Add File Add Surround Sound Add Image Se<br>Untitled Untitled 2<br>TH<br>GGS1E8necklace_prores | Show Inspector<br>History #1<br>Preview #2<br>Settings #3<br>Destinations #4<br>Untitled 2 | Litch Monitor |
|                                                                                                | Drag Settings and Destinations Here                                                        |               |
| 1 job   Never submitted                                                                        | (                                                                                          | Submit        |

#### Many options will work (and indicate that they will replicate source settings). I've had good success with "Youtube Sharing."

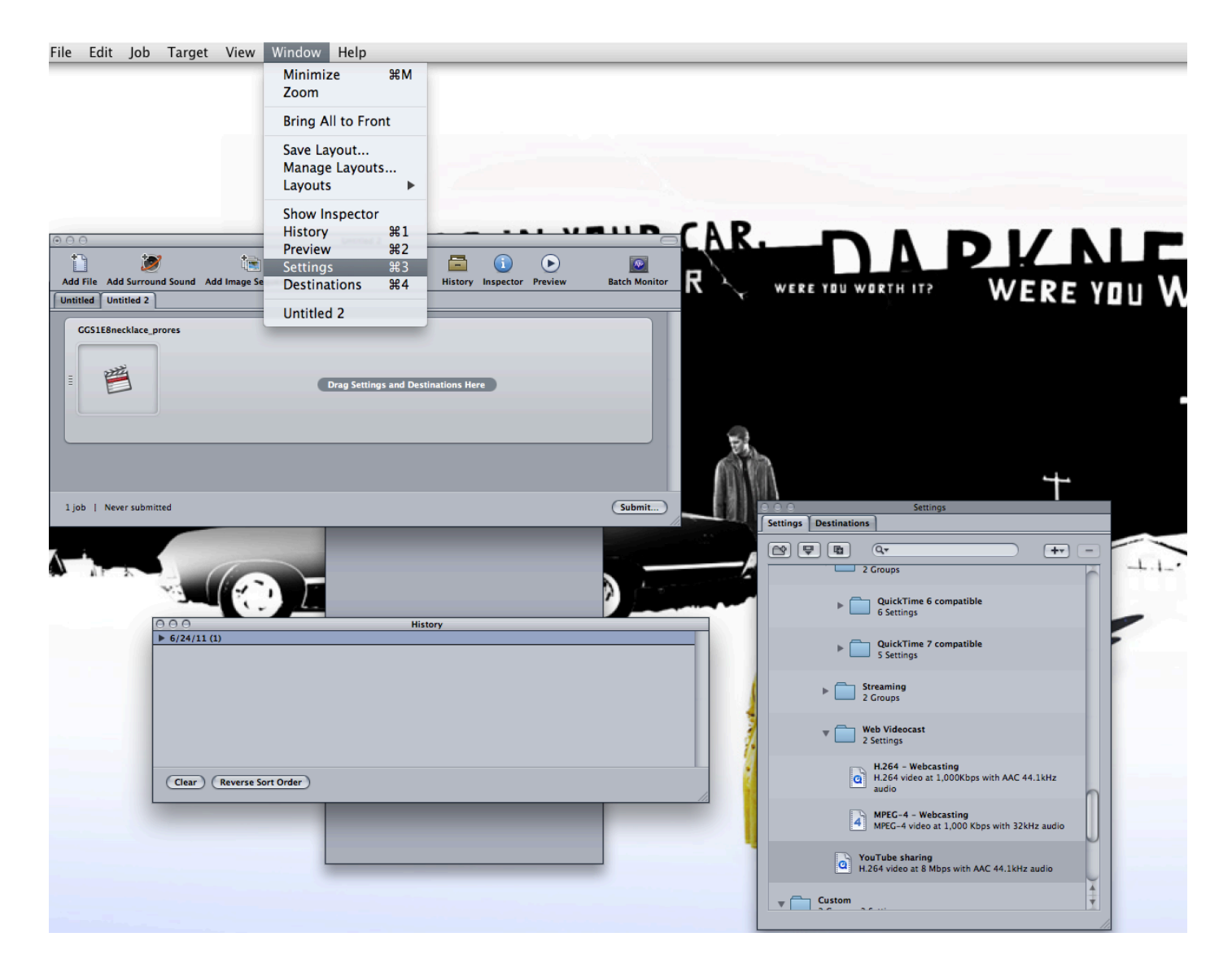

#### Here you can see it replicates width and height, and square pixel aspect ratio

| 000        | Inspector                                 |
|------------|-------------------------------------------|
| Nam        | e: Selected Target                        |
| Descriptio | n: H.264 video at 8 Mbph AAC 44.1kHz audi |
|            |                                           |
|            | Summary                                   |
| Name: Y    | ouTube sharing                            |
| Descript   | ion: H.264 video at 8 Mbps with AAC       |
| 44.1kHz    | audio                                     |
| File Exte  | nsion: mov                                |
| Estimate   | d size: 91.88 MB                          |
| Audio Er   | ncoder                                    |
| AA         | C, Stereo (L R), 44.100 kHz               |
| Video Er   | icoder                                    |
| Fo         | rmat: QT                                  |
| Wi         | dth and Height: Up to 1280 x 720          |
|            | Selected: 854 x 480                       |
| Pix        | cel aspect ratio: Square                  |
| Cr         | op: None                                  |
| Pa         | dding: Preserve source aspect ratio       |
|            | (L: 0, T: 0, R: 0, B: 0)                  |
| Fra        | ame rate: (100% of source)                |
|            | Selected: 23.976                          |
| Fra        | ame Controls: Automatically selected: Off |
| Co         | dec Type: H.264                           |

So you just drag the youtube option (or whatever option you're planning on using) into the main Compressor dialogue, and hit submit.

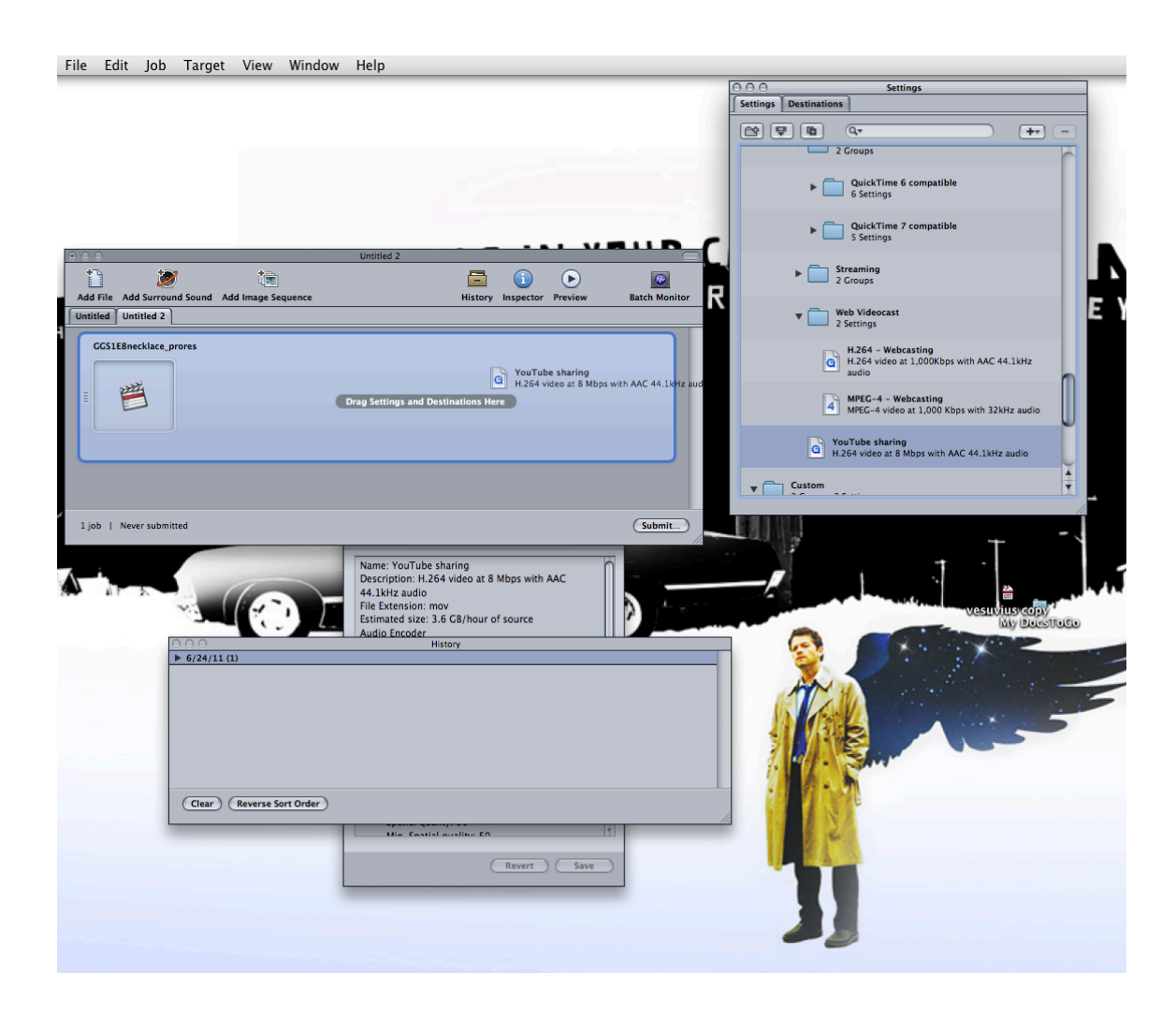

#### And the result...

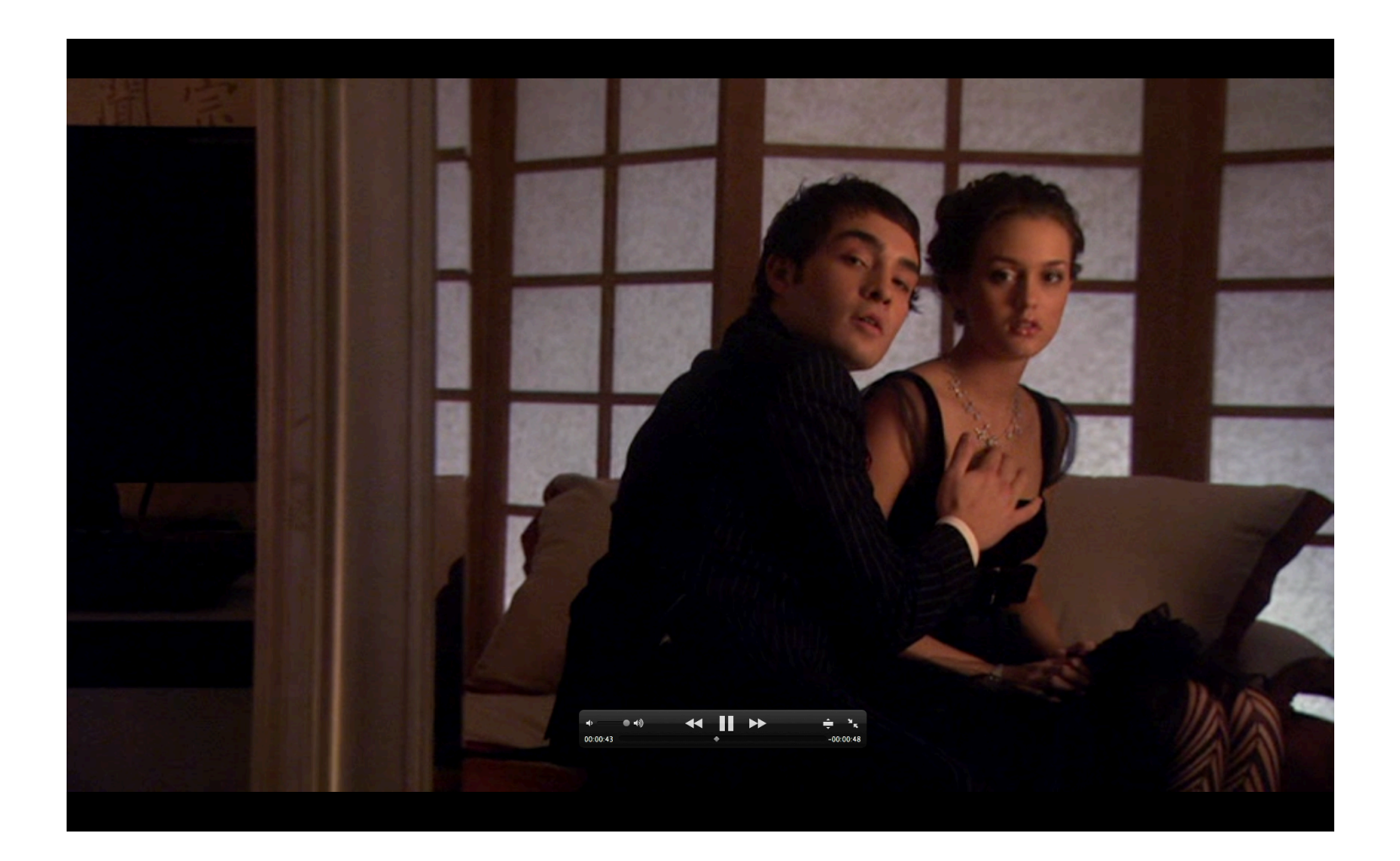

## But say you want to work with a DL file... divx (the horror). Don't fret! Convert to DV on mpeg streamclip.

| indow      | Help                               |            | 9    | 1    |       | Ð     | *    | ŝ          | •      | <b>e</b> ( | Char        | ged)              |
|------------|------------------------------------|------------|------|------|-------|-------|------|------------|--------|------------|-------------|-------------------|
|            |                                    |            |      |      |       |       |      | ,<br>My De | aesTe  | Co .       | Asp<br>Tuto | act Ra<br>r - nca |
|            | Open Files                         |            |      |      |       |       |      |            |        |            |             |                   |
| items      | Q gossip.girl                      |            |      |      |       |       |      |            |        |            | 8           |                   |
| is Mac     | Home "Downloads" Contents          | File Nar   | ne   |      |       |       |      |            | S      | ave)       | ( + )       | ach A             |
|            |                                    |            |      |      |       |       |      | L          | ast Op | pened      |             |                   |
| p.Girl.SO4 | 4E14.HDTV.XviD-2HD.[VTV].avi       |            |      |      |       |       |      | 2          | 2/10/3 | 11         |             |                   |
| o.Girl.SO4 | 4E15.HDTV.XviD-2HD.[VTV].avi       |            |      |      |       |       |      | 2          | 2/16/3 | 11         |             |                   |
| p.Girl.S04 | 4E16.HDTV.XviD-2HD.[VTV].avi       |            |      |      |       |       |      | 2          | 2/25/  | 11         |             |                   |
| o.Girl.SO  | 4E22.HDTV.XviD-2HD.[VTV].avi       |            |      |      |       |       |      | 8          | 3/4/1  | 1          |             |                   |
|            |                                    |            |      |      |       |       |      |            |        |            |             |                   |
|            |                                    |            |      |      |       |       |      |            |        |            |             |                   |
|            |                                    |            |      |      |       |       |      |            |        |            |             |                   |
|            |                                    |            |      |      |       |       |      |            |        |            |             |                   |
|            |                                    |            |      |      |       |       |      |            |        |            |             |                   |
|            |                                    |            |      |      |       |       |      |            |        |            |             |                   |
| Doci       | uments 🕨 🚞 Vuze Downloads 🕨 🔮 Goss | ip.Girl.S0 | 4E22 | 2.HD | TV.Xv | iD-2ł | HD.[ | VTV].      | avi    |            |             |                   |
|            | Video Files                        |            |      |      |       |       |      |            |        |            |             |                   |
|            |                                    |            |      |      |       | С     | anc  | el         |        | pen        |             |                   |
|            |                                    |            |      |      |       |       |      |            |        |            |             | 2                 |
|            |                                    |            |      |      |       |       |      |            |        |            |             |                   |
|            |                                    |            |      |      |       |       |      |            |        |            |             |                   |
|            |                                    |            |      |      |       |       |      |            |        |            |             |                   |

### Use the prores422 compression, but change the frame size to align with your DVD footage

|           |                      | MPEG Streamclip - Movie                                                  | Exporter                                                      |
|-----------|----------------------|--------------------------------------------------------------------------|---------------------------------------------------------------|
| 000       | MP<br>High-quality ( | Compression: Apple ProRes 422                                            | Options                                                       |
|           | Go                   | 100 %                                                                    | B-Frames                                                      |
|           |                      | Limit Data Rate:                                                         | A v                                                           |
|           |                      | Sound: Uncompressed 🗘 Stereo 🗘                                           | Auto 🗘 256 kbps 🛊                                             |
|           |                      | Frame Size: A professional 2D-FIR                                        | Frame Rate:                                                   |
|           |                      | 470 × 352 (4:3)     scaler will be used for scaling                      | Frame Blending                                                |
|           |                      | ○ 626 × 352 (16:9)<br>○ 624 × 352 (unscaled)                             | Better Downscaling                                            |
|           |                      | ○ 720 × 576 (DV-PAL)                                                     | Deselect for progressive movies:                              |
|           |                      | O 720 × 480 (DV-NTSC)                                                    | Interlaced Scaling                                            |
|           |                      | $\bigcirc$ 1280 × 720 (HDTV 720p)<br>$\bigcirc$ 1920 × 1080 (HDTV 1080i) | 🗹 Reinterlace Chroma                                          |
|           |                      | ⊙ Other: 854 ▼ × 480 ▼                                                   | Deinterlace Video                                             |
| _         |                      | Field Dominance: Upper Field First                                       | Use "Upper Field First" for all<br>codecs except DV           |
|           |                      | Rotation: No                                                             |                                                               |
| _         |                      | Zoom: 100 🔹 % X/Y 1 💌 Center                                             | 0, 0                                                          |
|           |                      | Cropping: Top 0 Left 0 Bottom                                            | 0 Right 0 Destinat                                            |
| _         |                      | Presets Reset All                                                        | Adjustments                                                   |
| 40 >      |                      | Preview Fast Start                                                       | Cancel Make Movie                                             |
| Video PID | Audio PID<br>0 \$    | Audio Mode 0:15:18,03 In<br>0:14:21,0                                    | → Out<br>8 0:15:18,03<br>Trimming<br>0:00:00,00<br>0:41:52,16 |

### Or convert to DV (which, remember, must \*always\* be 720x480) being sure to check the 16:9 option

| 000                | MPEG Streamclip 1.9.2 © 2004–2008 Squared 5                    |                                                                                                    |                                                                                                    |                                                                                                    |
|--------------------|----------------------------------------------------------------|----------------------------------------------------------------------------------------------------|----------------------------------------------------------------------------------------------------|----------------------------------------------------------------------------------------------------|
| 000                | High-quality converter for MPEG files. OuickTime and transport |                                                                                                    | MPEG Streamclip – Mo                                                                                                    | ovie Exporter                                                                                                    |
|                    | Gossip.Girl.S04E22.HDTV.XviD-2HD.[VTV].avi                     | Compression:                                                                                                    | Apple DVCPRO50 - NTSC                                                                                                    | Options                                                                                                    |
|                    | DV Options                                                     | Quality:                                                                                                    |                                                                                                    | 2-Pass                                                                                                    |
|                    | Scan Mode: Progressive +<br>Aspect Ratio: 16:9 +               | 100 %                                                                                                    | ate: Kbp<br>ompressed 🗘 Stereo                                                                                                    | Auto                                                                                                    |
|                    | Cancel OK                                                      | Frame Size:<br>470 × 352 (4<br>626 × 352 (1<br>624 × 352 (u<br>720 × 576 (C<br>720 × 480 (C<br>1280 × 720 (<br>1920 × 1080<br>Other: | A professional 2D-FIR<br>scaler will be used for<br>scaling<br>(6:9)<br>inscaled)<br>DV-PAL)<br>DV-NTSC)<br>(HDTV 720p)<br>(HDTV 1080i)<br>854 • × 480 • | Frame Rate:<br>Frame Blending<br>Better Downscaling<br>Deselect for progressive movies:<br>Interlaced Scaling<br>Reinterlace Chroma<br>Deinterlace Video |
|                    |                                                                | Field Dominance                                                                                                    | e: Lower Field First                                                                                                    | Use "Upper Field First" for all<br>codecs except DV                                                                                                    |
|                    |                                                                | Rotation:                                                                                                    | No                                                                                                    | •                                                                                                    |
|                    |                                                                | Zoom:                                                                                                    | 100 • % X/Y 1 • Ce                                                                                                    | nter 0, 0                                                                                                    |
|                    |                                                                | Cropping:                                                                                                    | Top 0 Left 0 Bot                                                                                                    | tom 0 Right 0 Destinat +                                                                                                    |
|                    |                                                                | Presets                                                                                                    | Reset All                                                                                                    | Adjustments                                                                                                    |
| Video PID<br>0 ‡ 0 | Audio PID Audio Mode 0:15:18,03 In 0:14:21                     | Preview                                                                                                    | ) 🔲 Fast Start                                                                                                    | Cancel Make Movie                                                                                                    |

### Weirdness alert: in mpeg streamclip, the preview may look wrong (can anyone explain this to me?)

| 000 | MPEG Streamclip - Exporter Preview |                                                                                                    | MPEG Streamclip                                               |                          |
|-----|------------------------------------|----------------------------------------------------------------------------------------------------|---------------------------------------------------------------|--------------------------|
|     |                                    |                                                                                                    | Gossip.Girl.S04E22.HDTV.XviD-2HD.[VTV].avi                    |                          |
|     |                                    |                                                                                                    | Encoding movie at 0:00:24, data rate 47.57 Mbps 42% completed | Stop                     |
|     | > 20                               | 04-2008 Squared 5                                                                                                    |                                                               |                          |
|     | TV.                                | XviD-2HD.[VTV].avi                                                                                                    | and of                                                        | 20115 AM                 |
|     |                                    |                                                                                                    | Cateo All                                                     |                          |
|     |                                    |                                                                                                    |                                                               | Screen shot<br>2011 O AM |
|     |                                    |                                                                                                    |                                                               |                          |
| 100 |                                    |                                                                                                    |                                                               | Screen shot<br>2011 4 AM |
| -   | D Basel C All Sol                  |                                                                                                    |                                                               |                          |
|     |                                    |                                                                                                    |                                                               | Screen shot<br>2011 B PM |
| -   |                                    |                                                                                                    |                                                               |                          |
|     |                                    |                                                                                                    |                                                               |                          |
|     |                                    |                                                                                                    |                                                               |                          |
|     |                                    |                                                                                                    |                                                               |                          |
|     |                                    |                                                                                                    |                                                               |                          |
|     |                                    |                                                                                                    |                                                               |                          |
|     | Video PID Audio PID Audio Mode     | 0:15:18,03<br>(►) (►) (►) (►) (0:14:21.08 0:15:18.03 0:15:18.03 0:15 0:15 0:15 0:15 0:15 0:15 0:15 0:15 | rimming<br>00:00,00                                           |                          |
|     |                                    |                                                                                                    | 11.                                                           |                          |

# But (much) more importantly, all is right in FCP

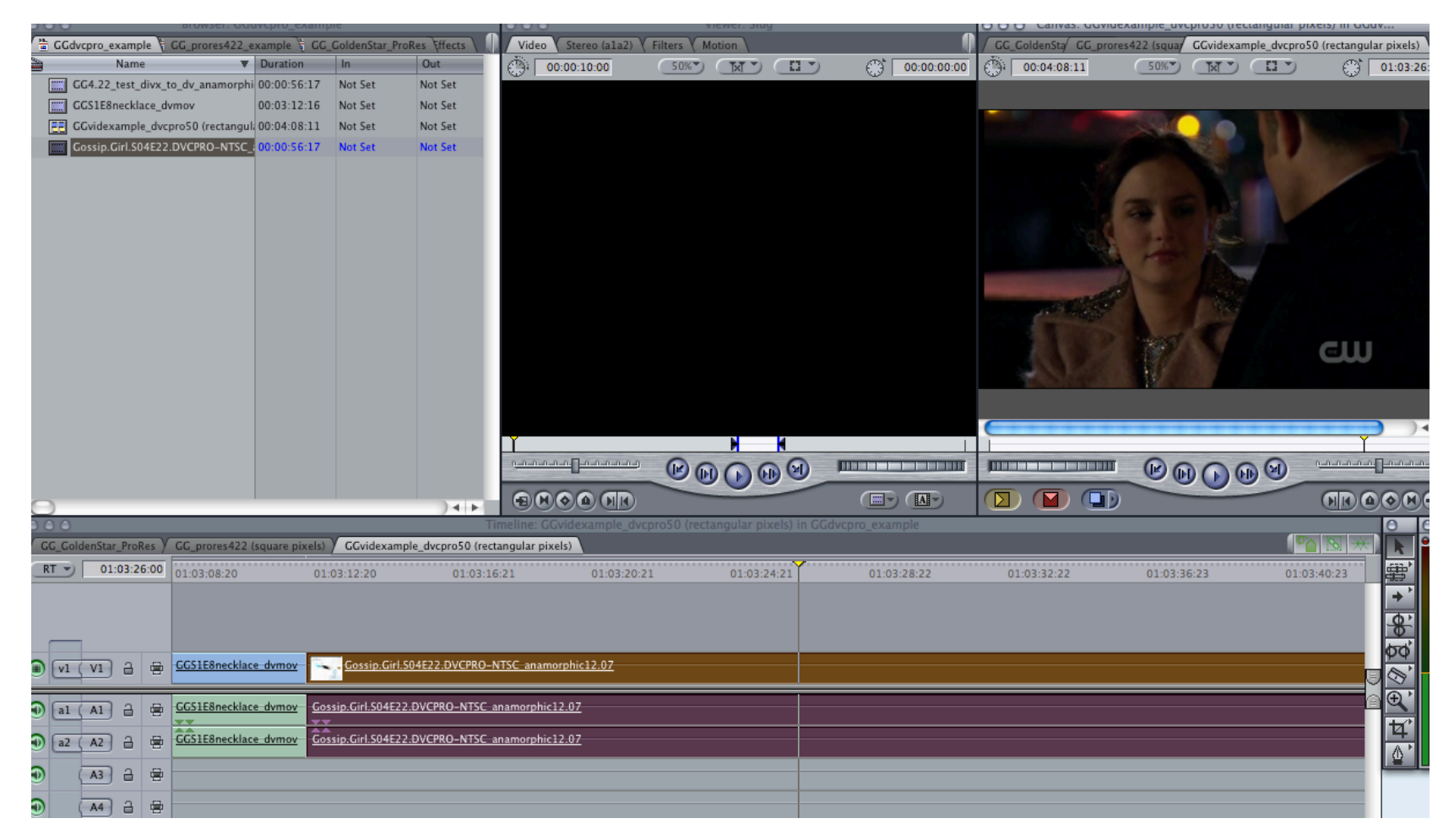

#### Just as it is if you're using prores422

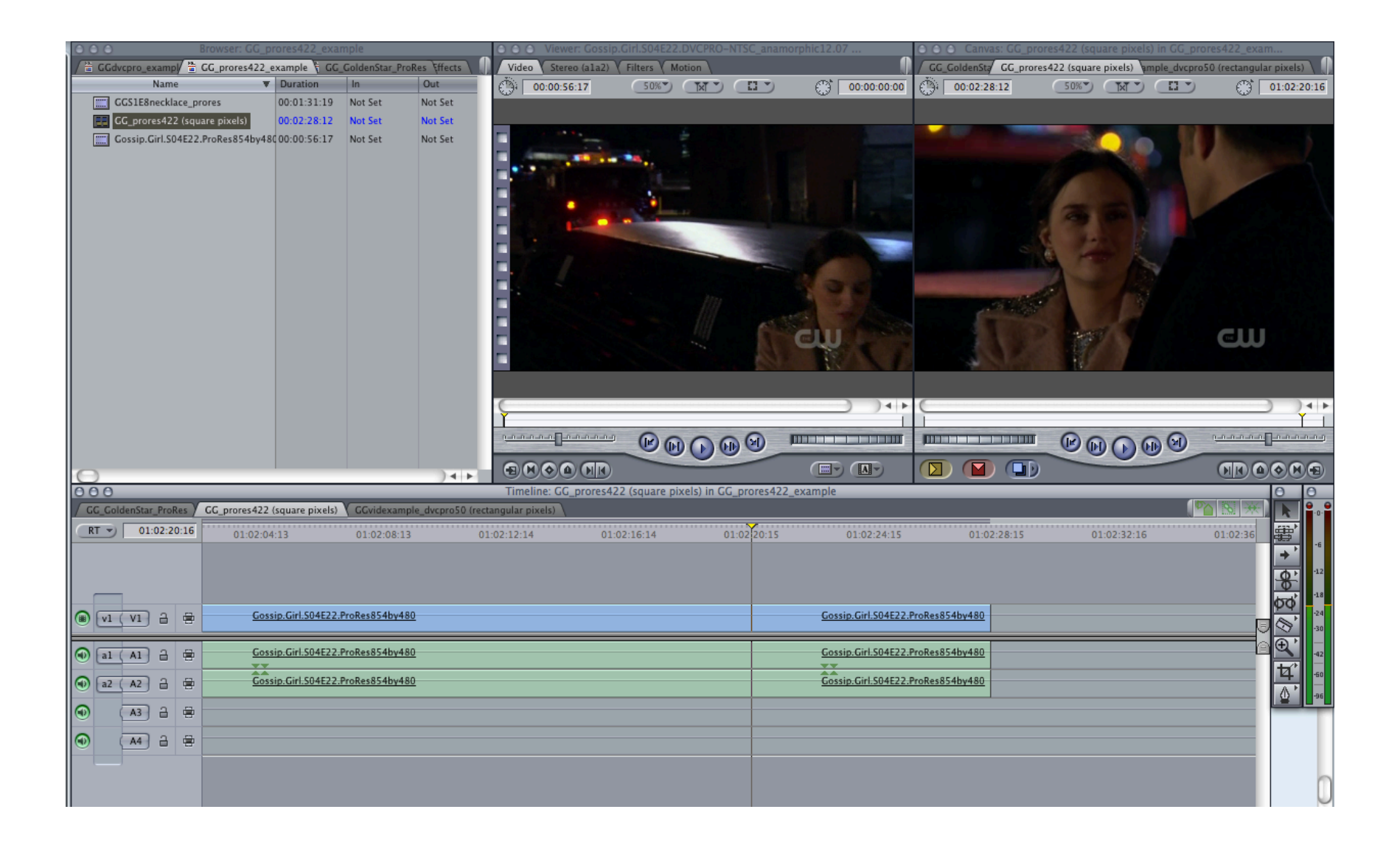

# Working with multiple aspect ratios

• Say you want to combine *Gossip Girl* with Alfred Hitchcock's *Spellbound*. (Because I'm sure this is on everyone's to-do-list...)

Let's use the FCP sequence I've already set up, because it creates a fruitful pickle.

• We'll start with the ProRes422 version. If you recall, we've got square pixels, an aspect ratio of 16:9, and a frame size of 854x480.

| rame Size      | 854 x 480        | 854 x 480        |            |
|----------------|------------------|------------------|------------|
| Compressor     | Apple ProRes 422 | Apple ProRes 422 |            |
| )ata Rate      | 4.7 MB/sec       | 4.7 MB/sec       | 4.7 MB/sec |
| ixel Aspect    | Square           | Square           |            |
| mamorphic      |                  |                  |            |
| Jamma Level    |                  |                  |            |
| ield Dominance | None             | None             |            |
| moothCam       |                  |                  |            |
| lpha           | None/Ignore      | None/Ignore      |            |
| everse Alpha   |                  |                  |            |
| omposite       | Normal           | Normal           |            |
| udio           | 1 Stereo         |                  | Left       |
| ud Rate        | 48.0 KHz         |                  | 48.0 KHz   |

Now, *Spellbound* is 4:3, and Mpeg Streamclip tells us it should be 640x480 (after resizing...)

BUT we want it to fit seamlessly in with our 854x480 alreadyexisting frame size. This means we have to do math. (I hate math...)

- 4:3 = 1.33 (the video's aspect ratio)
- Width / aspect ratio = Height

So

854/1.33 = 642

Our desired frame size (before cropping) is 854x642

### Now we need to figure out how much to crop

- Our too tall *Spellbound* video has a height of 642 pixels
- Our final cut sequence has a height of 480
- 642-480 = 162 (so we need to resolve a 162 pixel difference)
- 162/2=81
- So, we'll crop 81 pixels from the top and bottom

#### In Mpeg Streamclip:

| MPEG Streamclip - Movie Exporter                                                                                                    |                                                                                                    |  |
|----------------------------------------------------------------------------------------------------|----------------------------------------------------------------------------------------------------|--|
| Compression: Apple ProRes 422<br>Quality:<br>100 %                                                                                                    | Options<br>2-Pass<br>B-Frames                                                                                                    |  |
| Limit Data Rate:                                                                                                    | )                                                                                                    |  |
| Sound:       Uncompressed       Stereo       Au         Frame Size:       A professional 2D-FIR scaler will be used for scaling       Fram         640 × 480 (4:3)       scaler will be used for scaling       F         854 × 480 (16:9)       B       B         720 × 480 (unscaled)       Dese       720 × 576 (DV-PAL)       Dese         720 × 480 (DV-NTSC)       In       In       In         1280 × 720 (HDTV 720p)       1920 × 1080 (HDTV 1080i)       R       In         Other:       854 • × 642 •       In       In | to  Constraints 256 kbps Constraints 256 kbps Const |  |
| Field Dominance: Upper Field First                                                                                                    | Use "Upper Field First" for all<br>codecs except DV                                                                                                    |  |
| Zoom: 100 • % X/Y 1 • Center                                                                                                    | 0, 0<br>1 Right 0 Destinat 🗘                                                                                                    |  |
| Presets Reset All Preview Fast Start Car                                                                                                    | Adjustments                                                                                                    |  |

#### In FCP: Success!

| Final Cut Pro File Edit View Mark Modify Sequence Effects Tools Window Help 🛛 🏹 🧕                   | 🛃 🗐 🖇 奈 🖌 🗔 (0:15) Tue 10:05 AM 🔍                                              |
|----------------------------------------------------------------------------------------------------|--------------------------------------------------------------------------------|
| Rrowser: GG_prores422_example     O O Viewer: Spellbound Cropped to 16.9 (expanded first to match   | ○ ○ ○ Canvas: GC_prores422 (square pixels) in GC_prores422_exam                |
| T GGdvcpro_examp/ 🗄 GG_prores422_example 🗧 GG_GoldenStar_ProRes \ffects \                           | / GC_GoldenStz GC_prores422 (square pixels) mple_dvcpro50 (rectangular pixels) |
| Name V Duration In Out (3 00:01:27:08 30%) [X V [] V (3 00:00:00]                                   | () 00:03:47:15 50%" IN" () 01:03:12:20                                         |
| CG1E8necklace_prores 00:01:31:19 Not Set Not Set                                                    |                                                                                |
| C. prorest/22 (square pixels) 00/03/47.15 Not Set Not Set                                           |                                                                                |
| Cossip.cini.5.04ez2.r/pokesos-bb/46(.00/00/56:17) Not Set Not Set                                   |                                                                                |
| Spelibound Cropped to 16.9 (expan 00/01/27/08 Not Set Not Set                                       |                                                                                |
|                                                                                                    | 1000                                                                           |
|                                                                                                    |                                                                                |
|                                                                                                    |                                                                                |
|                                                                                                    |                                                                                |
|                                                                                                    |                                                                                |
|                                                                                                    |                                                                                |
|                                                                                                    |                                                                                |
|                                                                                                    |                                                                                |
|                                                                                                    |                                                                                |
|                                                                                                    |                                                                                |
|                                                                                                    |                                                                                |
|                                                                                                    |                                                                                |
| Ť                                                                                                   | Ĭ I                                                                            |
|                                                                                                    |                                                                                |
|                                                                                                    |                                                                                |
|                                                                                                    |                                                                                |
| A B O     Timeline: CG_prores422 (square pixels) in CG_prores422_example                            |                                                                                |
| C Coldenatar Protes / CC prores422 (square pixels) / CC/videxample_dvcpros/U (rectangular pixels) / |                                                                                |
| RT 01:03:12:20 01:02:52:18 01:02:56:18 01:03:00:19 01:03:04:19 01:03:08:20 01:03                    | :12:20 01:03:16:21 01:03:20:21                                                 |
|                                                                                                    | →* ·                                                                           |
|                                                                                                    | <b>A</b> <sup>12</sup>                                                         |
|                                                                                                    | 50° -18                                                                        |
| VI (VI 2 🛱 Spellbound Cropped to 16.9 (expanded first to mat                                        | 24                                                                             |
|                                                                                                    |                                                                                |
| al (Al)      B      Spellbound Cropped to 16.9 (expanded first to mat                               |                                                                                |
| Control of the second to 16.9 (expanded first to mat                                                | <u>4</u>                                                                       |
|                                                                                                    |                                                                                |
|                                                                                                    |                                                                                |
|                                                                                                    |                                                                                |
|                                                                                                    |                                                                                |
|                                                                                                    |                                                                                |

# We've made Ingrid Bergman very happy.

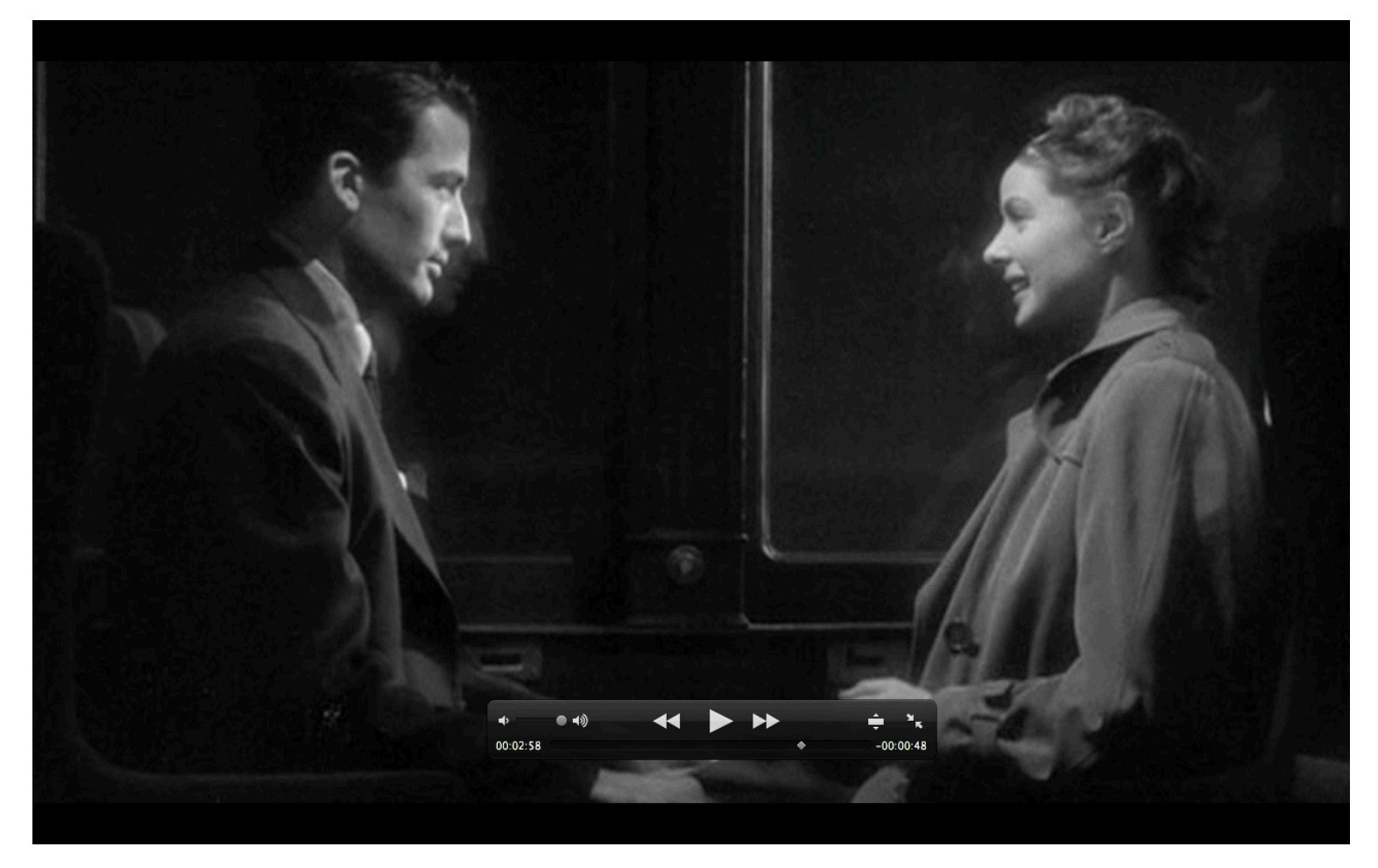

#### But what about for our DV sequence? (remember, DV (NTSC) is always 720x480)

| IPEG Streamclip File Edit List Enigma Altair Window                                                                                                    | Help 👸 🌖 👪 🔲 Ð 🕸 🔁 (0:35) Tue 11:13 AM 🔍                                                                                 |
|----------------------------------------------------------------------------------------------------|----------------------------------------------------------------------------------------------------|
| MPEC Streamclin 1.9.2 © 2004–2008 Squared 5                                                                                                    | MPEG Streamclip – Movie Exporter                                                                                         |
| -quality converter for MPEG files, QuickTime and transport streams                                                                                                    | Compression: Apple DVCPRO50 - NTSC                                                                                       |
| VTS_01_1.VOB                                                                                                    | Quality: DV Options                                                                                                    |
|                                                                                                    | 100 %                                                                                                    |
|                                                                                                    | Sound: Uncomproved 1 Sound 1                                                                                             |
|                                                                                                    | Sound. Uncompressed V Stereo V Auto V Aspect Ratio: 4:3                                                                  |
| Performance in the second second second second second second second second second second second second second s                                                                                                    | $\bigcirc 640 \times 480 (4:3) \qquad \qquad \bigcirc \text{Frame Blendir}$                                              |
| and the second second s | 0         854 × 480 (16:9)         Better Downs           0         720 × 480 (unscaled)         0                       |
|                                                                                                    | O 720 × 576 (DV-PAL)     Deselect for progress     Cancel     OK     OK                                                  |
|                                                                                                    | ○ 1280 × 720 (HDTV 720p)         □           ○ 1920 × 1080 (HDTV 1080i)         □           Reinterlace Chroma         □ |
|                                                                                                    | Other: 854 • × 642 • Deinterlace Video                                                                                   |
| -                                                                                                    | Field Dominance: Lower Field First  Use "Upper Field First" for all  codecs except DV                                    |
|                                                                                                    |                                                                                                    |
|                                                                                                    |                                                                                                    |
|                                                                                                    | Cropping: Top 81 Left 0 Bottom 81 Kight 0 Destinat                                                                       |
| )(                                                                                                    | Presets Reset All Adjustments                                                                                            |
| PID Audio Mode   0:59:55,08 in  Out 0:59:55,08 or Out 0:59:73.13 or Out 0:59:73.13 or Out 0:59:75.13 or Out 0:59:75.13 o | Preview Fast Start Cancel Make Movie                                                                                     |
|                                                                                                    |                                                                                                    |
|                                                                                                    |                                                                                                    |
|                                                                                                    |                                                                                                    |
|                                                                                                    | SALLBOOKS                                                                                                    |
|                                                                                                    |                                                                                                    |

### In this case, rather than crop in Mpeg Streamclip, I expand the image in final cut using the wireframe

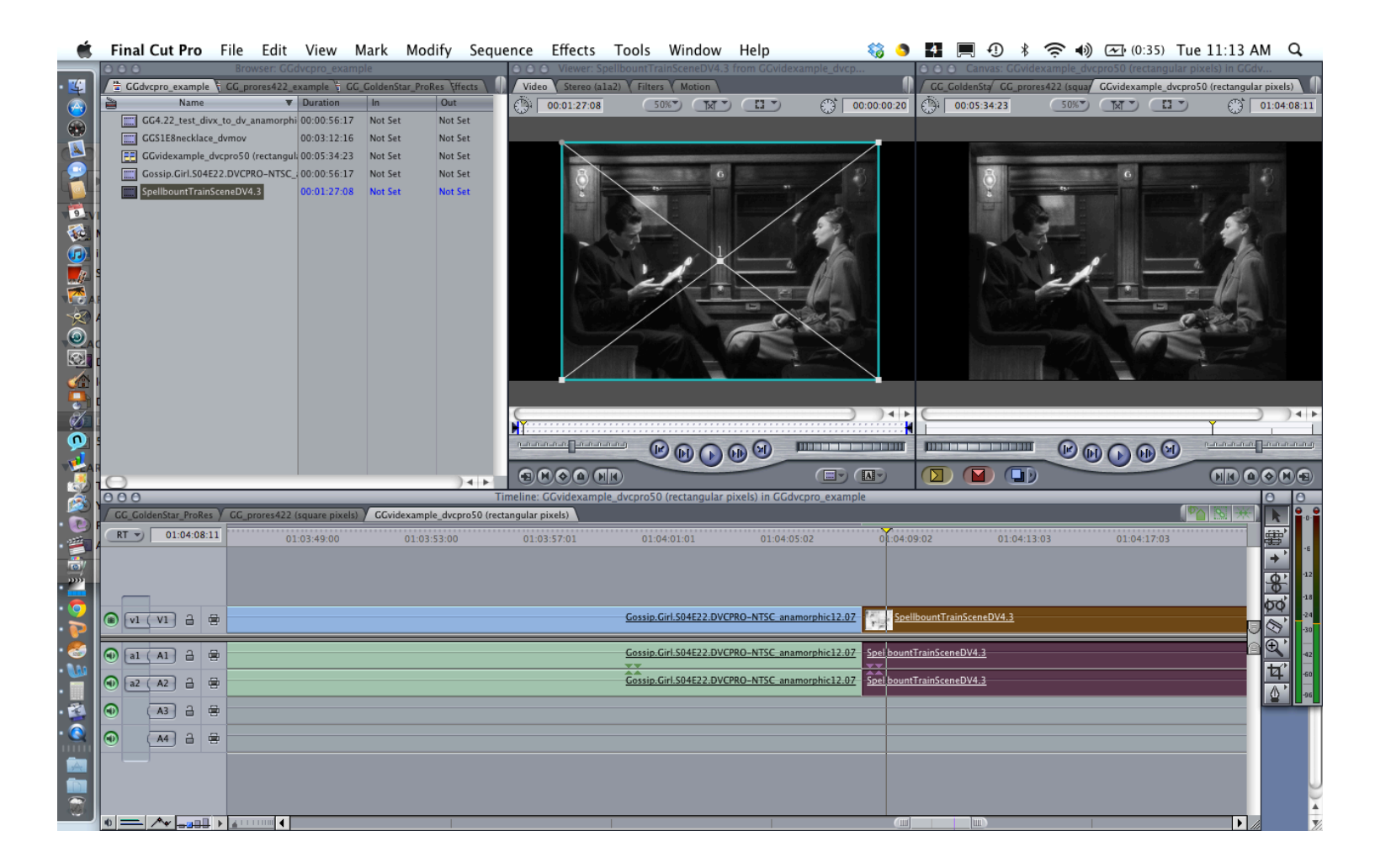

## This might not be totally kosher, but it does seem to work in a pinch...

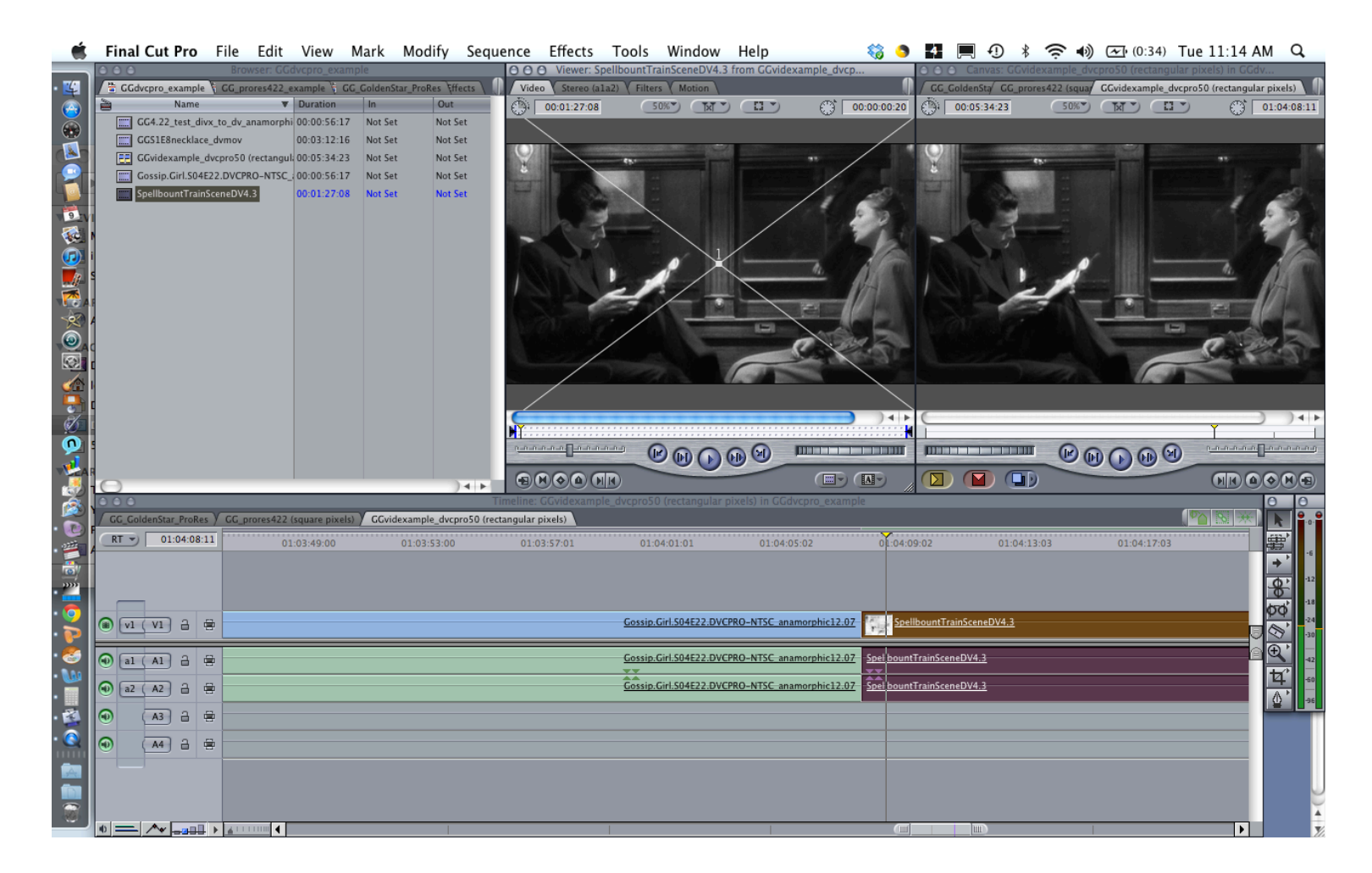

#### And Ingrid is happy with us in DV too.

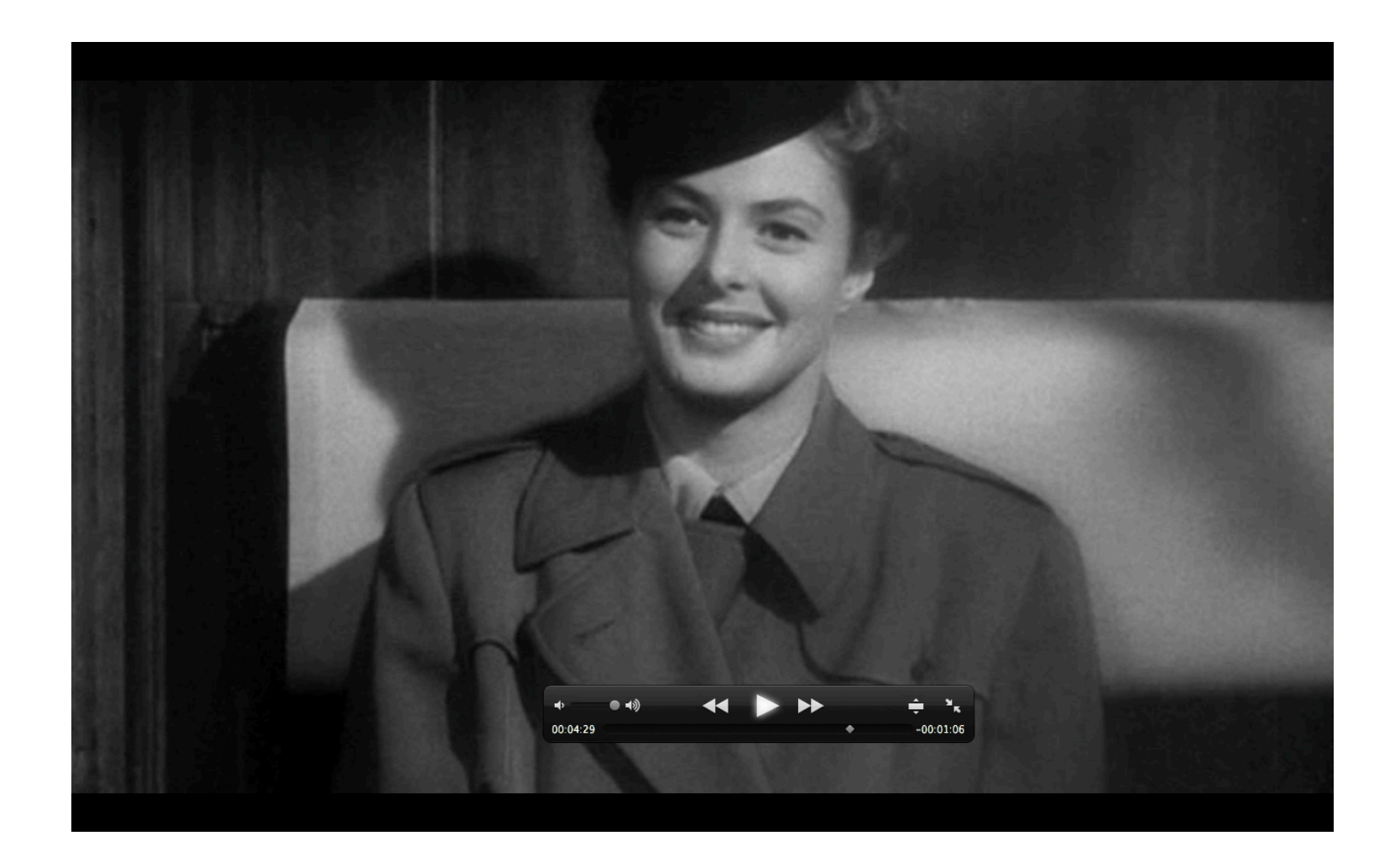

### Preparing a vid for a con. A: for square pixels

#### You can follow damned\_colonial's instructions

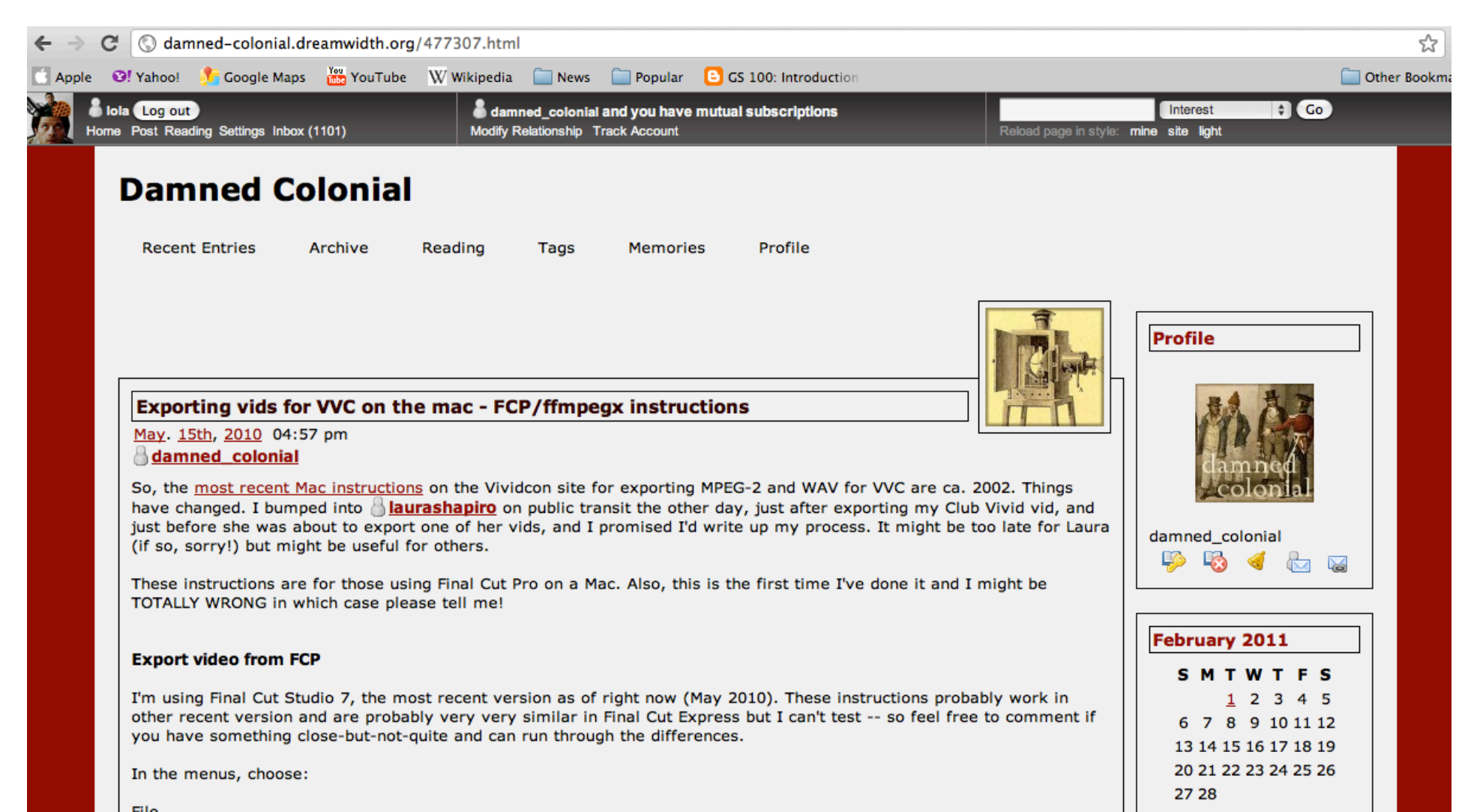

#### B: for rectangular pixels (so, DV)

• follow thingswithwings' step by step in the comments

#### (no subject)

K, I'm leaving this comment here for three reasons. One, other people might be having the same issue that I'm having and need a fix; two, other people might know a better fix to this issue than I do and stop by to enlighten me; and three, I might forget how to fix this issue and need to come back here to find my own advice.

Basically, my deal is, I was exporting a vid from final cut that was in a 16:9 aspect ratio; when I export it normally, there are no letterbox black bars - it's in 16:9, not the required 4:3. Exporting it using the advice listed here doesn't work, because when I export it in 720x480 4:3 I naturally get a compressed squooshy file. Exporting as 16:9 made a .mov file that looked fine in Quicktime (16:9, not letterboxed) but not in MPEG Streamclip (4:3, squooshed, not letterboxed) due to the rectangular pixels problem. So my attempts to use the 16:9 mov file and letterbox it were also not working, because ffmpegx, like MPEG Streamclip, has trouble recognizing rectangular pixels.

So what I ended up doing was:

-export from Final Cut as a 720x480 16:9 .mov file

-open that file in MPEG streamclip, and reexport (using File-Export to Quicktime - Apple Component Video codec) to an 854x480 16:9 .mov file

-open that file in ffmpegx and follow all the usual instructions, making sure that "letterbox" is on under the "options" tab in ffmpegx.

This yielded a proper 4:3 letterboxed file in which my 16:9 aspect ratio was preserved. Without the middle step, in which I used MPEG Streamclip to re-export the file (so that it ended up with square pixels instead of rectangular pixels), my final .m2v file was showing up with some letterboxing, but not enough to de-squoosh it.

If anyone knows a way to fix this rectangular pixel problem without having to go through an extra encoding step (and thus degrading the video quality a bit) I'd love to hear about it!

Track This @ Link @ Reply I Thread

#### Or, to avoid image degradation, use compressor

| Compressor File Edit Job Target View Window Help                                                                    | 🍪 🌖 🛃 💻 🕐 🖇 奈 ୶ 💽 (Charged) Thu 10:11 AM 🔍                                                                      |
|----------------------------------------------------------------------------------------------------|----------------------------------------------------------------------------------------------------|
| Browser: GGdvcpro_example                                                                                           | r: Slug Canvas: GGvidexample_dvcpro50 (rectangular pixels) in GGdv                                              |
| T GGdvcpro_example € GG_prores422_example € GG_GoldenStar_ProRes €ffects ↓ Video € Stereo (ala2) ₹ Filters ₹ Motion | CG_GoldenStay GG_prores422 (squar GGvidexample_dvcpro50 (rectangular pixels)                                    |
| GG4.22_test_divx_to_dv_anamorphi 00:00:56:17 Not Set Not Set                                                        |                                                                                                    |
| GGS1E8necklace_dvmov 00:03:12:16 Not Set Not Set -                                                                  | Satting                                                                                                    |
| GCvidexample_dvcpro50 (rectangula00:05:34:23 Not Set Not Set                                                        | O O Inspector                                                                                                   |
| Gossip.Girl.S04E22.DVCPRO-NTSC_ 00:00:56:17 Not Set Not Set                                                         | Name: Selected Target                                                                                           |
| Spellbount rainSceneDV4.3 100-01-22-08 Not Set Not Set Untitled 2                                                   | Description: No description                                                                                     |
|                                                                                                    |                                                                                                    |
| Add File Add Surround Sound Add Image Sequence History Inspector Preview                                            | Batch Moni Summary It 1,000 Kbps with 32kHz audio                                                               |
| Untitled Untitled 2                                                                                                 | Name: Con Submission                                                                                            |
| Covidexample dvcnro50 (rectangular nivels)                                                                          | Description: No description bps with AAC 44.1kHz audio                                                          |
|                                                                                                    | Estimated size: 209.56 MB                                                                                       |
| = 2 Con Submission    Source    GGvidexample_dvcpr                                                                  | Type: MPEG-2 video elementary stream                                                                            |
|                                                                                                    | Video Encoder                                                                                                   |
|                                                                                                    | Format: M2V                                                                                                    |
|                                                                                                    | Height: 480                                                                                                    |
|                                                                                                    | Pixel aspect ratio: NTSC CCIR 601/DV                                                                            |
|                                                                                                    | Padding: Preserve source aspect ratio                                                                           |
|                                                                                                    | (L: 0, T: 60, R: 0, B: 60)                                                                                      |
| 1 job, 1 target   Never submitted                                                                                   | Submit., Frame Controls On:                                                                                     |
|                                                                                                    | Retiming: (Fast) Nearest Frame                                                                                  |
| CG_GoldenStar_ProKes / CG_prores422 (square pixels) / GGvidexample_dvcpro50 (rectangular pixels)                    | Deinterlace Filter: Best (Motion                                                                                |
| <b>RT 01:04:08:11</b> 01:03:45:00 01:03:49:00 01:03:53:00 01:03:57:01                                               | 01:04:01:0 Compensated)                                                                                         |
|                                                                                                    | The second second second second second second second second second second second second second second second se |
|                                                                                                    | Save As                                                                                                    |
|                                                                                                    | Gossip Girl S04E22 DVCPRO-NTSC anamorphic 12:07                                                                 |
|                                                                                                    |                                                                                                    |
|                                                                                                    | Gossip.Girl.S04E22.DVCPRO-NTSC anamorphic12.07 Spel bountTrainSceneDV4.3                                        |
| ● a2 (A2) 3 8                                                                                                    | Gossip.Girl.S04E22.DVCPRO-NTSC-anamorphic12.07                                                                  |
|                                                                                                    |                                                                                                    |
|                                                                                                    |                                                                                                    |
|                                                                                                    |                                                                                                    |
|                                                                                                    |                                                                                                    |
|                                                                                                    |                                                                                                    |
|                                                                                                    |                                                                                                    |
|                                                                                                    |                                                                                                    |

# Confirming it came out right via VLC & Photoshop

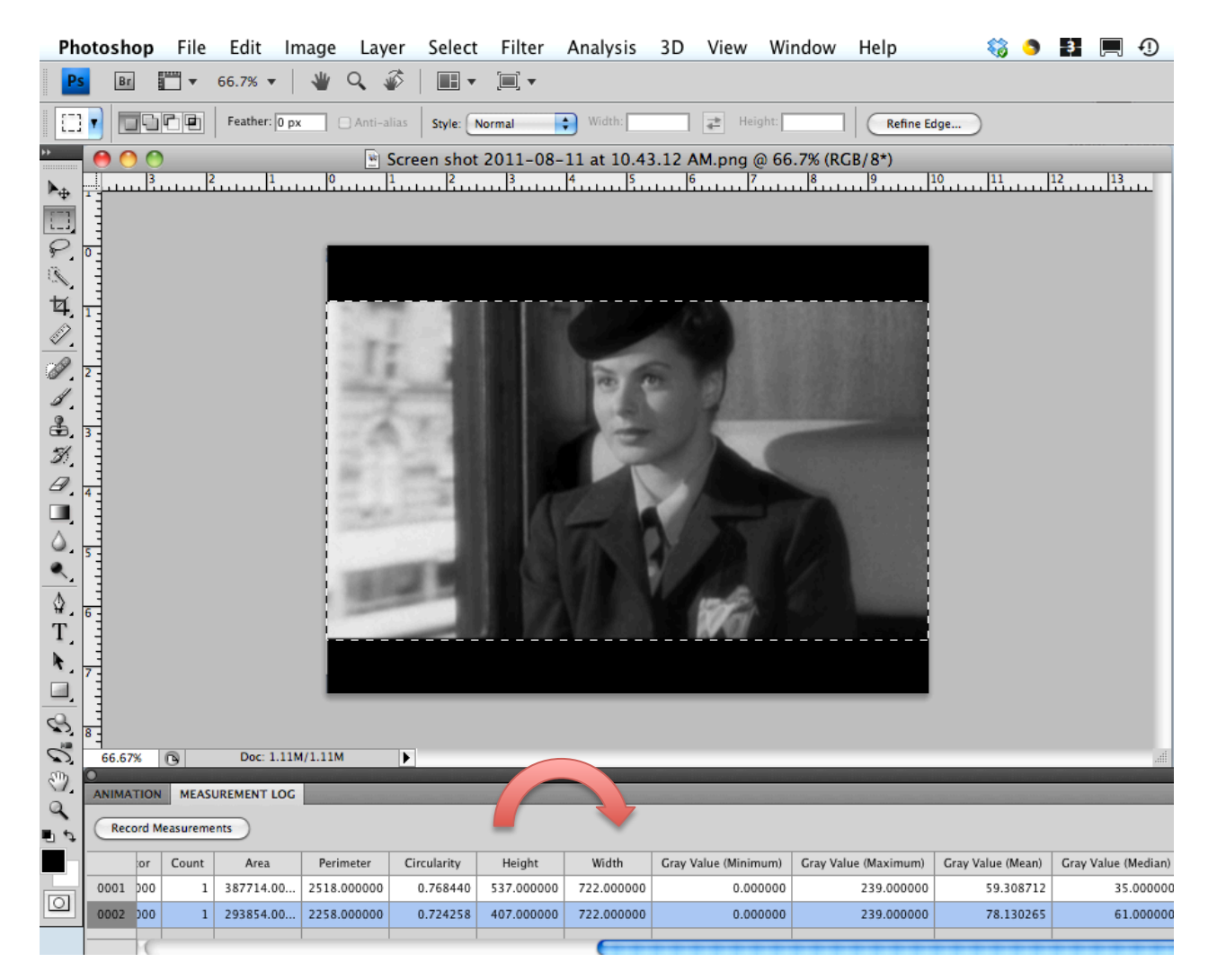